# **CARMINAT TOMTOM®**

# KÄYTTÖOPAS

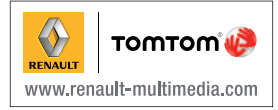

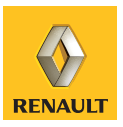

# Sisällysluettelo

| Käyttöön liittyvät varotoimenpiteet | 2  |
|-------------------------------------|----|
| Yleistiedot                         | 3  |
| Yleinen kuvaus                      | 3  |
| Säätöjen esittely                   | 6  |
| SD-kortti: käyttö, alustaminen      | 8  |
| Kävnnistys, pysäytys.               | 9  |
| Pikaopas                            | 10 |
| Käyttöneriaatteet                   | 11 |
| Äänenvoimakkuus                     | 13 |
| Kartan lukaminan                    | 11 |
| Reitin valmistaminen ia suunnittelu | 15 |
| Kohteen svättäminen                 | 15 |
|                                     | 10 |
|                                     | 19 |
|                                     | 22 |
|                                     | 23 |
| Kartan tutkiminen                   | 26 |
| Suosikkien lisääminen ja hallinta.  | 28 |
| Järjestelmän säädöt                 | 30 |
| Tutkat                              | 34 |
| Apua!                               | 36 |
| Näyttö                              | 37 |
| Peruutuskamera                      | 38 |
| Järjestelmän päivitys               | 39 |
| Toimintahäiriöt                     | 42 |
| Aakkosellinen hakemisto             | 44 |

# KÄYTTÖÖN LIITTYVÄT VAROTOIMENPITEET

Järjestelmää käytettäessä on ehdottomasti noudatettava olevia ohjeita turvallisuussyistä ja materiaalisten vahinkojen välttämiseksi. Noudata aina sen maan lainsäädäntöä, jossa ajat.

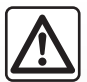

#### Varotoimenpiteet järjestelmän käsittelyssä

- Liikuta ohjaimia ja katso tietoja näytössä silloin, kun liikenneolosuhteet sen sallivat.
- Säädä äänenvoimakkuus kohtalaiseksi, jotta kuulet myös ympäröivät äänet.

#### Varotoimenpiteet navigoinnin yhteydessä

- Navigointijärjestelmän käyttö ei missään olosuhteissa korvaa kuljettajan vastuuta ja tarkkaavaisuutta autolla ajettaessa.
- Maantieteellisestä alueesta riippuen kartasta SD saattaa puuttua uusimpia reittitietoja. Ole varovainen. Liikennesäännöt ja tienviitat ovat aina ensijaisia navigointijärjestelmän antamiin tietoihin verrattaessa.

#### Materiaalisten olosuhteiden huomioiminen

- Järjestelmää ei saa irrottaa tai muokata materiaalisten vahinkojen ja tulipalojen välttämiseksi.
- Toimintahäiriöissä ja laitteen irrottamiseksi ota aina yhteys valmistajaan.
- Lukijaan ei saa laittaa vieraita esineitä, vahingoittunutta tai likaista SD-korttia.
- Puhdista näyttö aina mikrokuituliinalla tai pehmeällä kostealla liinalla.
- Käytä navigointijärjestelmääsi sovitettua SD-korttia.

Käyttöohjekirjassa esiteltyjen mallien kuvaus perustuu tekstin julkaisuhetkellä saatavissa oleviin tietoihin. Käyttöohjeessa kuvataan kuvattujen mallien olemassa olevien toimintojen kokonaisuus. Ne riippuvat mallin varustetasosta, valituista vaihtoehdoista ja myyntimaasta. Samoin toiminnot, joiden pitäisi ilmestyä vuoden aikana, saattavat olla kuvattuina tässä asiakirjassa.

### YLEINEN KUVAUS (1/3)

### Navigointijärjestelmä

Navigointijärjestelmä määrittää sijaintisi ja ohjaa sinua seuraavia tietoja apuna käyttäen:

- auton nopeus ja gyrometri (auton suunnan mittaus)
- GPS-vastaanotin
- numeerinen kartta

Huomautus: Auton ensimmäisen käytön yhteydessä auton nopeustietoa ja gyrometri ovat viimeisessä kalibrointivaiheessa. On siis normaalia, että järjestelmä ei ole täysin tarkka paikallistuksessa ennen kuin autolla on ajettu noin 50 km ja käännytty mutkassa noin 40 kertaa.

#### **GPS-vastaanotin**

Navigointijärjestelmä käyttää GPS (Global Positioning System)-satelliitteja maapallolla. GPS-vastaanotin ottaa vastaan useiden satelliittien lähettämiä signaaleja. Järjestelmä voi täten paikallistaa auton.

**Huomautus:** jos autoa on siirretty pitkän matkan ajamatta (esim. lautalla, junalla jne.) järjestelmältä menee useita minuutteja ennen kuin se toimii taas normaalisti.

### Numeerinen kartta

Numeerisessa kartassa on kartat ja järjestelmän kannalta tarpeelliset kaupunkien kartat. se on SD-kortissa.

### Navigointijärjestelmän toiminta

Se ehdottaa sinulle reitin valitsemaasi määränpäähän käyttäen apuna:

- karttaa (SD-kortissa)
- gyrometriä ja antureita, jotka simuloivat sijaintisi, vaikka GPS-signaalit ovat kadonneet
- liikennetietoja (maasta riippuen).

Lopuksi se näyttää reitin vaihe vaiheelta käyttäen apuna näyttöä ja ääniviestejä.

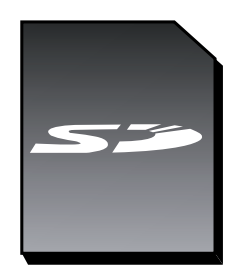

### YLEINEN KUVAUS (2/3)

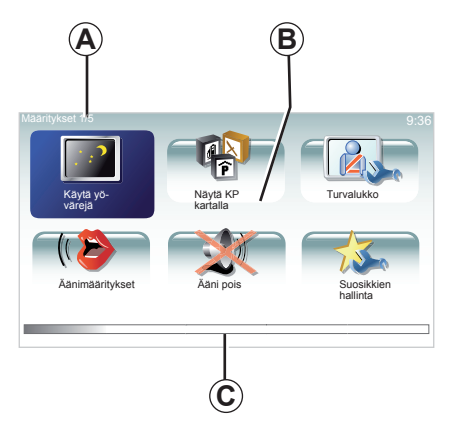

### Näytöt

#### Valikkojen näyttö

- A Valikon nimi
- **B** Alavalikkojen nimi
- C Valikon sivujen vierityspalkki

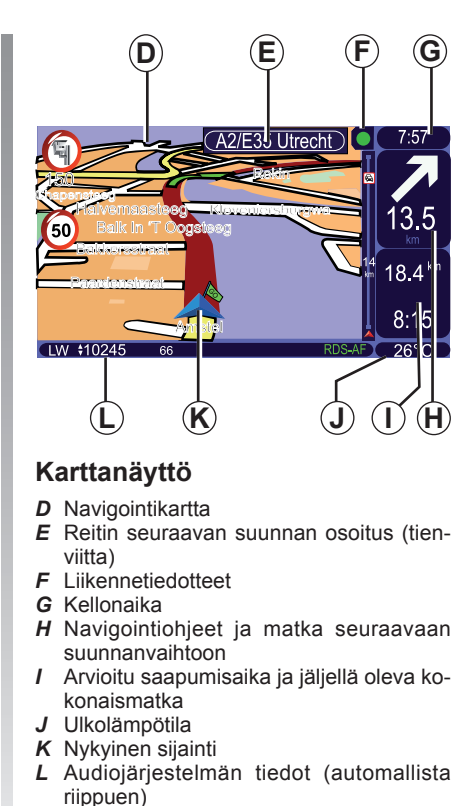

**Huomautus:** Pääset karttanäyttöön koska tahansa painamalla säädintä "MAP-2D/3D" kaukosäätimessä tai keskusohjauksessa.

Jos muutat parametriä, muista vahvistaa se kontekstipainikkeilla ennen paluuta karttanäyttöön.

### YLEINEN KUVAUS (3/3)

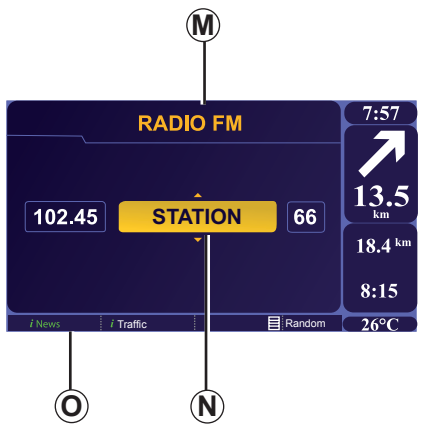

### Audio- ja puhelimen näyttö

Kun käytät audiojärjestelmää muuttaaksesi sourcea tai audioparametrejä, tiedot näkyvät koko näytössä.

Kun toimenpiteet on tehty, ikkuna sulkeutuu ja audiotiedot näkyvät palkissa **O** ja navigointinäyttö ilmestyy näkyviin.

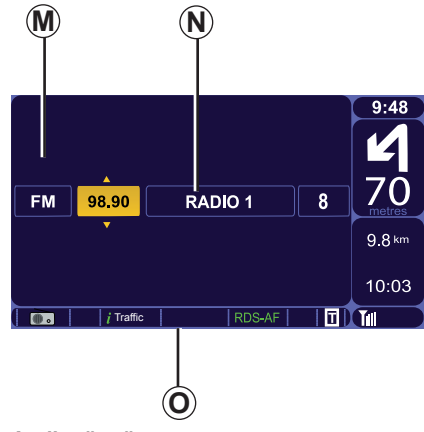

#### Audionäyttö

- **M** Source kuuntelun aikana (Radio, CD jne.)
- **N** Kappaleen tai aseman tiedot kuuntelun aikana.
- O Täydentävät tiedot palveluista ja radioviesteistä (I news...) ja CD:n lukutapa (Random).

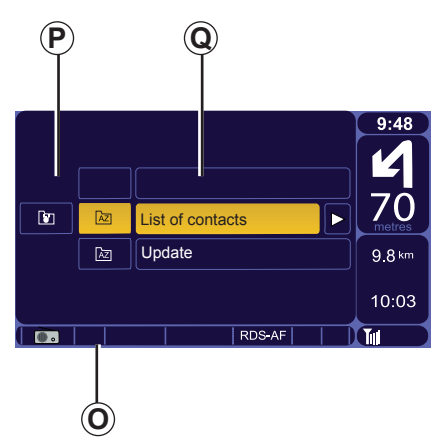

# Matkapuhelinjärjestelmän näyttö (mallikohtainen)

- **P** Toiminnot
- **Q** Puhelimeen liittyvät tiedot.

Katso lisätietoja audiojärjestelmäsi tai matkapuhelinjärjestelmäsi käyttöoppaasta.

# SÄÄTÖJEN ESITTELY (1/2)

### Keskusohjaus

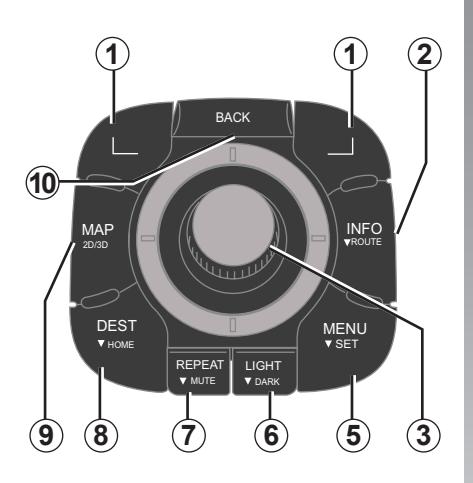

|    |                     | Toiminta                                                                                                    |
|----|---------------------|----------------------------------------------------------------------------------------------------|
| 1  | Kontekstipainikkeet | Valitseminen ja vahvistaminen                                                                                                    |
| 2  | INFO/ROUTE          | Trafic-tietoihin pääsy (lyhyt painallus), pääsy reitin ohjelmoi-<br>tuun yhteenvetoon pääsy (pitkä painallus).                                                                                                    |
| 3  | Kiertyvä painike    | Kierto:<br>– vaakasuoraan ja kohtisuoraan liikkuminen valikoissa<br>– asteikon koon muokkaaminen (ZOOM-tila)<br>Kallistaminen (ylös, alas, oikealle, vasemmalle):<br>– vaakasuoraan ja kohtisuoraan liikkuminen valikoissa<br>– kartalla liikkuminen.<br>Painaminen:<br>– vahvista<br>– tiivistetty valikko tulee näyttöön. |
| 5  | MENU/SET            | Navigointijärjestelmän koko valikkoon pääsy (lyhyt painallus),<br>järjestelmän säätöihin pääsy (pitkä painallus).                                                                                                    |
| 6  | LIGHT/DARK          | Näytön kirkkauden säätelyn (lyhyt painallus) ohjaus tai näy-<br>tönsäästäjän aktivointi (pitkä painallus).                                                                                                    |
| 7  | REPEAT/MUTE         | Ilmoituksen toistaminen (lyhyt painallus), opasäänen ottami-<br>nen pois päältä (pitkä painallus).                                                                                                    |
| 8  | DEST/HOME           | Pääsy valikkoon "Navigoi kohteeseen" (lyhyt painallus), na-<br>vigointi kotiin Koti (pitkä painallus).                                                                                                    |
| 9  | MAP-2D/3D           | Valikosta käsin: kartta näyttöön<br>Kartasta käsin: kartan siirtäminen 2D/3D-tilaan.                                                                                                    |
| 10 | BACK                | Paluu edelliseen näyttöön.                                                                                                    |

# SÄÄTÖJEN ESITTELY (2/2)

### Ovien keskuslukituksen

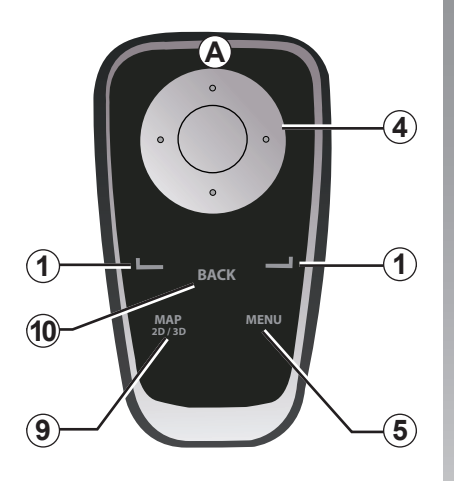

|    |                        | Toiminta                                                                                                    |
|----|------------------------|----------------------------------------------------------------------------------------------------|
| 1  | Kontekstipainikkeet    | Valitseminen ja vahvistaminen                                                                                                    |
| 4  | Ovien keskuslukituksen | Kallistaminen (ylös, alas, oikealle, vasemmalle):<br>– liiku valikossa vaakasuoraan tai kohtisuoraan<br>– liikkuminen kartalla<br>Keskipainikkeen painaminen:<br>– vahvista<br>– tiivistetty valikko tulee näyttöön. |
| 5  | MENU                   | Navigointijärjestelmän koko valikkoon pääsy.                                                                                                    |
| 9  | MAP-2D/3D              | Valikosta käsin: kartta näyttöön<br>Kartasta käsin: kartan siirtäminen 2D/3D-tilaan.                                                                                                    |
| 10 | BACK                   | Paluu edelliseen näyttöön.                                                                                                    |

**Huomautus:** kytkeäksesi kaukosäätimen nopeammin paina kaukosäätimen painiketta järjestelmän käynnistyksen yhteydessä ja ennen laillisuutta koskevia tietoja.

**Huomautus:** kaukosäätimen toiminnot eivät toimi pitkien painallusten avulla.

Säilytä kaukosäädintä sille varatussa paikassa suojassa auringolta, jotta paristot eivät vahingoittuisi.

Kaukosäätimen **A**-led vilkkuu heti, kun navigointijärjestelmäsi on kytketty siihen. Paristojen vaihto, katso luku "Kaukosäädin: paristot".

### SD-KORTTI: käyttö, alustaminen

#### SD-avainkortti

Navigointijärjestelmän mukana tulee SDkortti. Siinä on muiden muassa kartta maastasi.

Karttojen ja tutkien päivityksiä tehdään säännöllisesti. Ne ovat ladattavissa ainoastaan laittamalla navigointijärjestelmäsi SDkortin Internet-yhteydessä olevaan tietokoneeseesi.

Sinulla on maksimissaan 60 päivää aikaa päivittää järjestelmäsi ilmaiseksi sen jälkeen, kun uusi autosi on luovutettu sinulle. Tämän ajanjakson jälkeen päivitykset muuttuvat maksullisiksi.

Pävittääksesi järjestelmäsi ja karttasi katso luku "Järjestelmän päivitys" käyttöoppaastasi.

Muistaa tallentaa kortin tiedot säännöllisesti. Katso luku "Järjestelmän päivitys" käyttöoppaastasi.

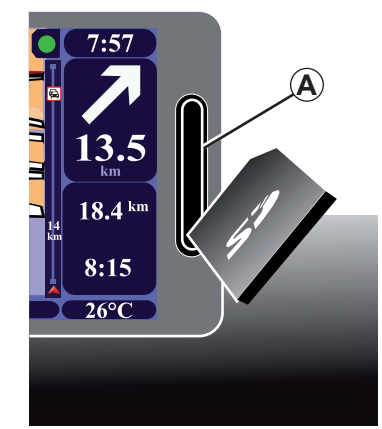

### Syötä kortti SD

Virran ollessa katkaistu, navigointijärjestelmän ollessa pois päältä, syötä SD-kortti kortinlukijaan **A**.

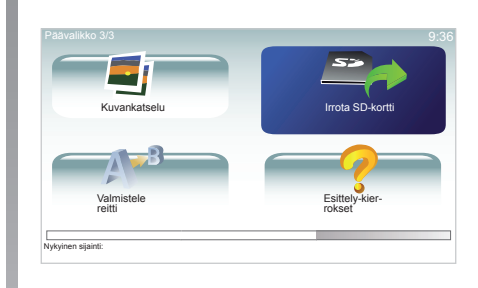

### Ota SD-kortti pois

Valitse päävalikossa "Irrota SD-kortti" ja vahvista painamalla oikeanpuoleista kontekstipainiketta. Viesti ilmoittaa, milloin voit poistaa SD-kortin. Poistaaksesi SD-kortin lukijasta **A**, paina korttia ja sitten päästä se. Kortti tulee ulos muutaman millimetrin. Vedä kortista ottaaksesi sen kokonaan pois.

SD-kortti menee helposti rikki, älä taita sitä.

Syötä se sisään oikein päin, kuten kuvassa näytetään.

Käytä ainoastaan SD-korttia, joka on yhteensopiva auton navigaattorin kanssa.

# KÄYNNISTYS, PYSÄYTYS

### Käynnistyminen

Multimediajärjestelmä käynnistyy automaattisesti kytkettäessä virta.

Muissa tapauksissa paina audiojärjestelmäsi käyttökytkintä.

Virran ollessa katkaistu voit käyttää järjestelmää vielä noin 20 minuutin ajan. Äänimerkki ja viesti ilmoittavat jännitteen katkaisusta.

Paina audiojärjestelmän käynnistys-/pysäytyspainiketta, jotta multimediajärjestelmä toimii vielä 20 minuuttia.

### Pysäytys

Virran ollessa katkaistu, järjestelmä pysähtyy automaattisesti avattaessa kuljettajan ovi.

Virran ollessa kytketty paina audiojärjestelmän käynnistys-/pysäytyspainiketta.

### Näytönsäästäjä

(mallikohtainen)

Näytönsäästäjätilan (musta näyttö) avulla voidaan sammuttaa näyttöruutu.

Näytönsäästäjätilassa ollessaan järjestelmä on edelleen päällä. Ohjaus jatkuu.

Paina pitkään keskusohjaimen painiketta "LIGHT/DARK".

Kaikki muut toiminnot saavat näytön menemään päälle.

# Järjestelmän uudelleen alustaminen

Alustaaksesi uudelleen järjestelmän parametrit ja poistaaksesi kaikki henkilökohtaiset tiedot paina päävalikossa (painike "MENU/ SET") "Palauta tehdasasetukset", sitten seuraa näytön ohjeita painamalla kontekstipainikkeita.

### PIKAOPAS

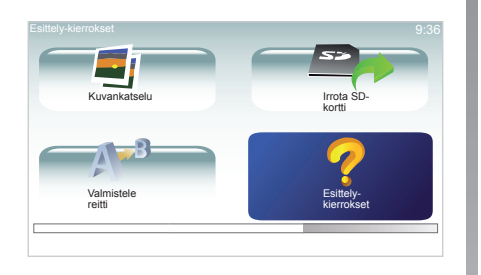

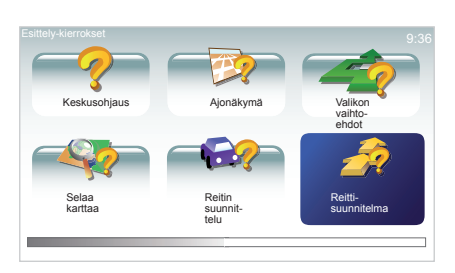

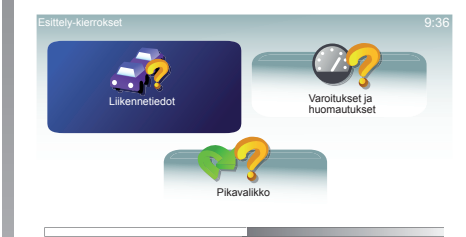

### Pikaopas

Navigointijärjestelmä ehdottaa sinulle eri toimintojen pikaopetusta:

#### "Keskiohjaimen käyttö" tai "Kaukosäädin"

Tämän opetusohjelma opettaa sinut käyttämään navigointijärjestelmäsi keskusohjausta ja kaukosäädintä.

#### "Ajonäkymä"

Tämän opetusohjelman avulla opit navigointijärjestelmäsi näytön eri alueiden merkityksen ja miten niitä käytetään tehokkaasti.

#### "Valikon vaihtoehdot"

Tämän opetusohjelman avulla opit eri valikot.

#### "Selaa karttaa"

Tämän opetusohjelman avulla opit käyttämään valikkoa "Selaa karttaa".

#### "Reitin suunnittelu"

Tämän opetusohjelman avulla opit käyttämään valikkoa "Reitin suunnittelu".

#### "Reittisuunnitelma"

Tämän opetusohjelman avulla opit käyttämään valikkoa "Reittisuunnitelma".

#### "Liikennetiedot"

Tämän opetusohjelman avulla opit käyttämään valikkoa "Liikennetiedot".

#### "Varoitukset ja huomautukset"

Tämän opetusohjelman avulla opit käyttämään eri kylttejä ja tietoja, jotka ilmestyvät navigointilaitteen näyttöön.

#### "Pikavalikko"

Tämän opetusohjelman avulla opit käyttämään valikkoa "Pikavalikko".

# KÄYTTÖPERIAATTEET (1/2)

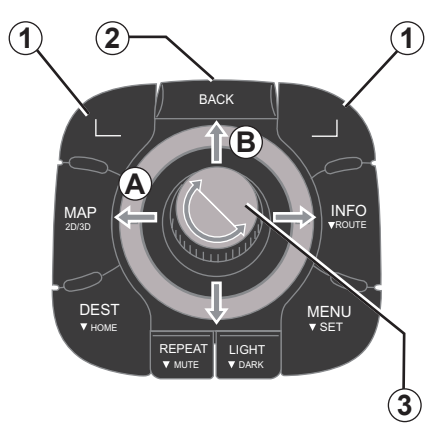

### Valikossa liikkuminen

#### Miten liikut valikossa:

- käännä kiertyvää painiketta 3 liikkuaksesi kohtisuoraan tai vaakasuoraan (liike A tai B)
- kallista 3 tai painikkeita 5 liikkuaksesi kohtisuoraan tai vaakasuoraan (liike A tai B).

#### Vahvista/peruuta valinta

Vahvista valinta aina painamalla **3** tai **7**. Palataksesi päävalikkoon paina **2**.

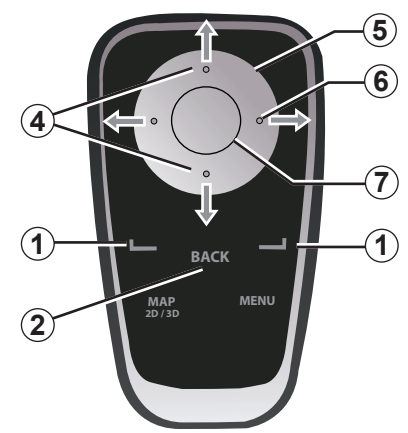

### Kontekstipainikkeet

kontekstipainikkeita **1** käytetään valittaessa ja vahvistettaessa toimintoa **C** tai **D**, joka näkyy näytön alareunassa.

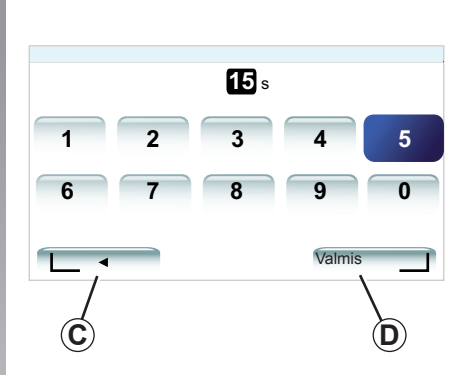

### Ovien keskuslukituksen

Navigointikartasta käsin:

- vasemmasta kontekstipainikkeesta painamalla voidaan toistaa ääni-ilmoitus
- oikealla olevalla kontekstipainikkeella saadaan näyttöön ohjelmoidun reitin yhteenveto.

#### Oikotiet

Navigointikartassa tietyissä painikkeissa kaukosäätimessäsi on "oikoteitä", joiden avulla päästään suoraan valikkoihin ja toimintoihin.

- 4 Zoomaus
- 6 Info-valikko

# **KÄYTTÖPERIAATTEET (2/2)**

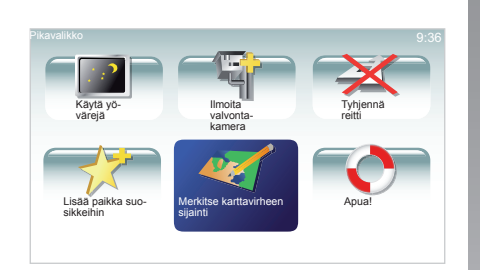

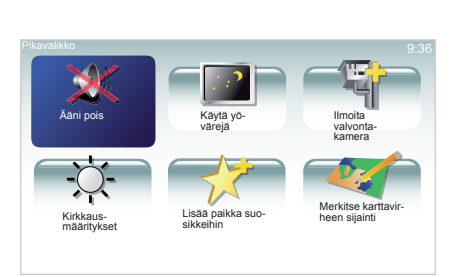

#### Lyhennetty valikko keskusohjaimen kautta

Päästäksesi suoraan lyhennettyyn valikkoon paina keskusohjaimesta painiketta OK.

#### Lyhennetty valikko kaukosäätimen kautta

Päästäksesi suoraan lyhennettyyn valikkoon paina kaukosäätimestä painiketta OK.

# ÄÄNENVOIMAKKUUS

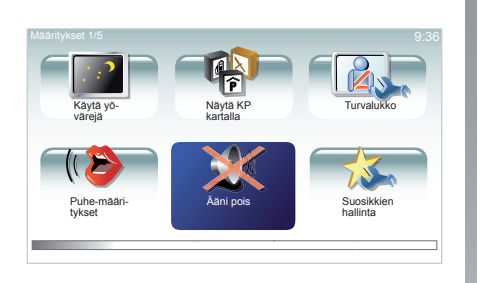

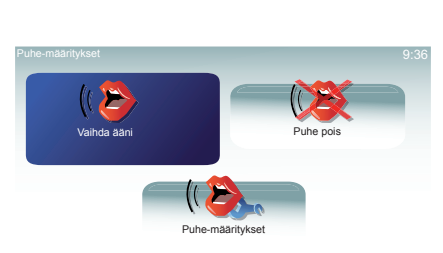

### Äänen voimakkuus

#### Äänenvoimakkuuden säätäminen

Säätääksesi äänenvoimakkuuden käytä audiojärjestelmäsi äänenvoimakkuuden säätöpainikkeita ääniohjauksen aikana. Jos ilmoitus oli liian lyhyt voit toistaa sen painikkeesta "REPEAT/MUTE" keskusohjauksesta tai kaukosäätimen vasemmalla puolella olevasta kontekstipainikkeesta.

Katso lisätietoja audiojärjestelmäsi käyttöohjeesta

#### Äänten poiskytkentä

Poistaaksesi äänet käytöstä valitse päävalikossa "Muuta määrityksiä" tai paina kaukosäätimen pikavalikosta keskellä olevaa vahvistuspainiketta ja sitten "Ääni pois". Kun haluat kytkeä äänet takaisin käyttöön, valitse otsikko "Ääni päälle".

#### Puheäänten poiskytkentä

Poistaaksesi opasilmoituksen käytöstä paina keskusohjauksen painikkeesta "REPEAT/ MUTE" (pitkä painallus) tai valitse "Muuta määrityksiä" sitten "Ääni pois"

#### Puheäänen valinta

Voit valita järjestelmästäsi synteettisen äänen tai ihmisäänen. Tätä ääntä käytetään puhutuissa ohjeissa.

Voit muuttaa navigointijärjestelmäsi käyttämää ääntä valitsemalla päävalikosta "Muuta määrityksiä" ja sitten "Puhe-määritykset" ja "Vaihda ääni". Valitse ääni listalta Navigointij ärjestelmässäsi on kahdentyyppisiä ääniä.

#### Synteettiset äänet

Navigointijärjestelmäsi muodostaa synteettisiä ääniä. Äänet antavat sinulle sanallisia ohjeita ajon aikana. Ne kertovat ajo-ohjeet ja liikennemerkkien tiedot jne.

#### Tallennetut ihmisäänet

Ihmisäänet ovat näyttelijän nauhoittamia ääniä.

Huomautus: Ihmisäänillä annetaan vain yksinkertaisia ohjeita

### KARTAN LUKEMINEN

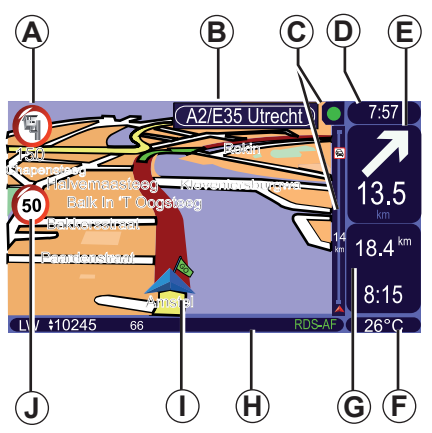

### Karttamerkinnät

- **A** Varoitus seuraavasta vaaravyöhykkeestä ja välimatka kyseiseen vyöhykkeeseen (kiinteä, liikkuva tutka, koulu jne.).
- **B** Seuraavan päätien nimi tai tieto seuraavata mahdollisesta tienviitasta.
- C Liikennetietoilmoitus: näyttö reitin varrella olevista liikennetapahtumista, liikennetietojen vastaanotto.
- D Senhetkinen kellonaika.
- *E* Etäisyys seuraavaan suunnanvaihtoon ja sen suunta.
- F Ulkolämpötila (automallista riippuen).

- G Tiedot reitistäsi, kuten matkan kesto, jäljellä oleva etäisyys ja tuloaika.
   Huomautus: Muuttaaksesi näytössä näkyviä tietoja valitse "Määritykset" päävalikossa ja sitten "Tilapalkin määritykset".
- H Audiojärjestelmän tiedot.
- I Nykyinen sijainti.
- J Nopeusrajoituksen näyttö (nopeuden arvo riippuu valitusta mittayksiköstä).
   Huomautus: ylinopeutta ajettaessa näyttö muuttuu punaiseksi ja alkaa vilkkua

### Värikoodit

Tiet näytetään eri tavalla kaistatyypeistä riippuen. Voit muokata värejä: päävalikossa kosketa painiketta "MENU", valitse "Muuta määrityksiä" sitten "Muuta karttavärejä".

### Kartan merkinnät

Navigointijärjestelmä käyttää symboleita *K* kiinnostavien kohteiden (PI) näytössä.

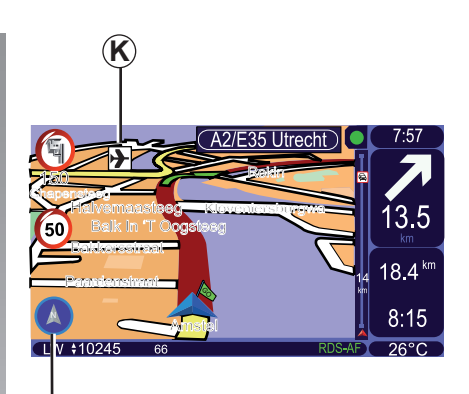

### Kompassi

Saadaksesi kompassin *L* näyttöön, sinulla on useita vaihtoehtoja. Päävalikossa paina "MENU" valitse "Muuta määrityksiä" sitten "Kompassi-määritykset". Sinulla on neljä näyttömahdollisuutta:

- "Ei mitään"
- "Nuoli pohjoiseen", nuolen avulla voidaan näyttää suunta tai asteet
- "Nuoli menosuuntaan"
- "Nuoli määränpäähän".

## **KOHTEEN SYÖTTÄMINEN (1/4)**

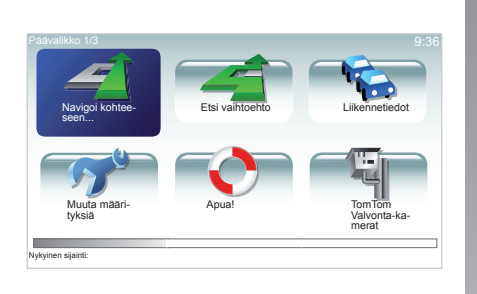

#### Valikko "Navigoi kohteeseen..."

Paina painiketta "MENU" päästäksesi valikkoon "Navigoi kohteeseen...".

Valikosta "Navigoi kohteeseen..." löytyy useita kohteen syöttötapoja:

- koko osoitteen syöttö(Katu ja talonumero)
- valitse kohteeksi "koti"
- valitse osoite "Suosikki"
- valitse kohde "Äskeinen määränpää" joukosta

- valitse osoite kiinnostavista kohteista
- valinta "Risteys"
- valinta "Kaupungin keskusta"
- valinta "Postinumero"
- valinta "Kohta kartalla".

#### Syötä "uusi osoite"

Tämän otsikon alla voit syöttää koko osoitteen tai osan siitä: maan, kaupungin, kadun ja kadunnumeron.

**Huomautus:** sallitaan vain sellaiset osoitteet, jotka järjestelmä tuntee numeerisen kartan kautta.

- Ensimmäisen käyttökerran yhteydessä valitse kohdemaa.
- Kirjoita haluamasi kaupungin nimi. Järjestelmä voi ehdottaa sinulle useita kaupunkien nimiä, ensimmäinen rivi on aina alleviivattu keltaisella. Paina painiketta OK vahvistaaksesi tämän kaupungin.
- Hakuasi vastaavaan kokonaiseen listaan pääset valitsemalla nuolen 1.

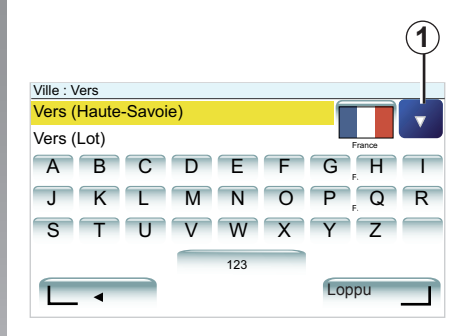

- Valitse haluamasi kaupunki ja vahvista.

 Toimi samoin kohdissa "Katu" ja "kadunnro".

**Huomautus:** Viimeisimmät syötetyt kaupungit pysyvät järjestelmän muistissa. Voit valita suoraan jonkin näistä kaupungeista valitsemalla nuolen **1**.

# KOHTEEN SYÖTTÄMINEN (2/4)

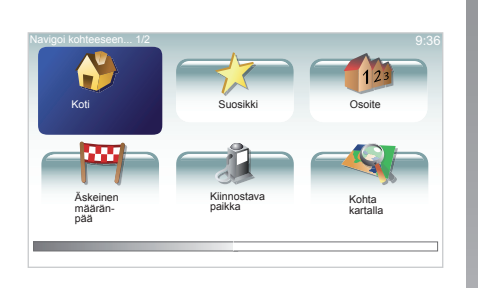

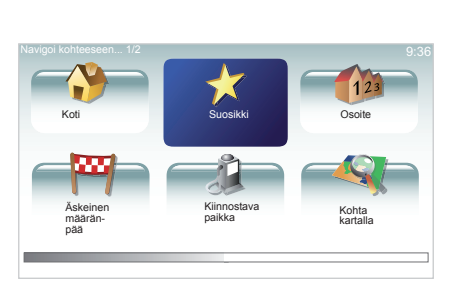

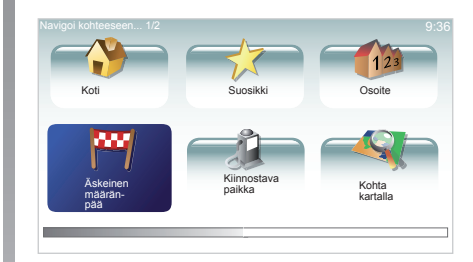

#### "Koti"

Tämän otsikon avulla voit käynnistää ohjauksen kotiosoitteeseen, voit aktivoida sen keskusohjauksesta painamalla pitkään painiketta "DEST/HOME".

Kotiosoitteen tallentaminen katso luku "Suosikkien hallinta".

### "Suosikki"

Otsikko "Suosikki" kerää yhteen usein tallennetut kohteet ja suosikit, kuten työpaikkasi osoitteen.

- Valitse päävalikosta otsikko "Navigoi kohteeseen...".
- Valitse "Suosikki" ja vahvista.
- Valitse halutun kohteen osoite muistiintallennettujen osoitteiden listasta.
- Vahvista.

Katso lisätietoja kohteen tallentamisesta suosikkilistalle käyttöohjeen kappaleesta "Suosikkien hallinta".

### "Äskeinen määränpää"

Tämän otsikon alta voit valita kohteen viimeisimpien käytettyjen osoitteiden listalta. Nämä muistiintallennukset tehdään automaattisesti. Valitse päävalikosta otsikko "Navigoi kohteeseen..." ja valitse otsikko "Äskeinen määränpää".

Valitse muistiintallennettujen kohteiden listalta osoite ja vahvista tämä osoite kohteeksi.

## KOHTEEN SYÖTTÄMINEN (3/4)

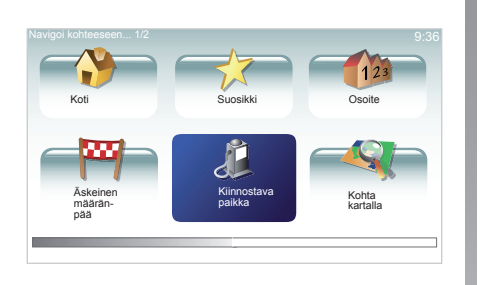

| Połotka:  Yoelama  Lentokentta  Taukopalkka  Suurlahetystö  Julkinen rakennus  Krijasto |  |
|-----------------------------------------------------------------------------------------|--|
| Voelamä Lentokenttä Taukopaikka Suurlahetystö Julkinen rakennus Kirjasto                |  |
| Lentokenttä  Taukopaikka  Suurlahetystö  Julikinen rakennus  Krijasto                   |  |
| Taukopaikka Suurlahetysto Julkinen rakennus Kirjasto                                    |  |
| Suurlahetystö     Julkinen rakennus     Kirjasto                                        |  |
| Vulkinen rakennus<br>Kirjasto                                                           |  |
| Kirjasto                                                                                |  |
|                                                                                         |  |
| <u> </u>                                                                                |  |

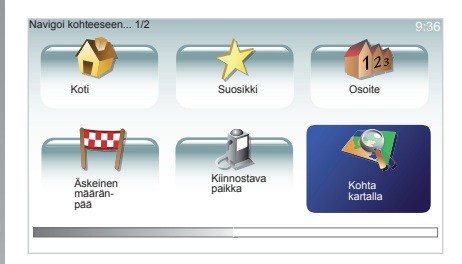

#### "Kiinnostava paikka" (PI)

Kiinnostava kohde (PI) on palvelu, yritys tai turistikohde, joka sijaitsee paikkakunnan läheisyydessä (lähtöpiste, kohdekaupunki, tie jne.). Kiinnostavat kohteet (PI) on luokiteltu eri kategorioihin, kuten ravintolat, museot, pysäköintipaikat jne.

Kiinnostavan kohteen (PI) etsintään on olemassa useita vaihtoehtoja:

- kategoria
- etsityn kiinnostavan kohteen nimi.

Valitse päävalikosta otsikko "Navigoi kohteeseen..." ja sitten "Kiinnostava paikka" ja vahvista.

# Etsintä kiinnostavan kohteen (PI) nimen perusteella

Syötä etsimäsi kiinnostavan kohteen (PI) nimi ja järjestelmä etsii sen automaattisesti.

# Etsintä kiinnostavan kohteen (PI) kategorian mukaan

Valitse haluamasi kategoriatyyppi. Valitse etsitty alue: "KP lähellä", "KP kaupungissa" tai "KP lähellä kotia".

Syötä kaupungin nimi ja käynnistä haku valitsemalla "Valmis".

#### "Kohta kartalla"

Tämän toiminnon avulla voit määritellä kohteen kartalla. Päävalikossa valitse "Navigoi kohteeseen..." sitten "Kohta kartalla" kaukosäätimen painikkeilla tai keskusohjaimen kiertyvällä painikkeella.

Aseta kursori kohteeseen. Vahvista, järjestelmä laskee reitin.

**Huomautus:** liiku sitten keskusohjauksesta käsin kartalla, sitten vahvista valitaksesi kohteen.

# KOHTEEN SYÖTTÄMINEN (4/4)

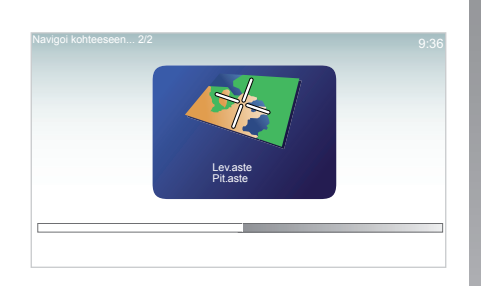

#### "Lev.aste Pit.aste"

Tämän toiminnon avulla voit määritellä kohteen käyttäen apuna leveysastetta ja pituusastetta.

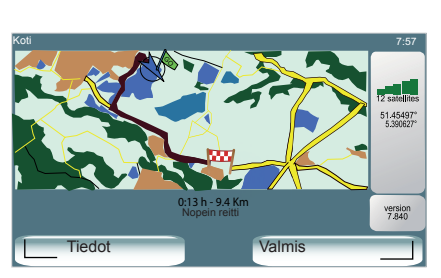

### Vahvista kohde

Kun kohdetiedot on syötetty, järjestelmä laskee reitin.

Laskennan lopussa järjestelmä näyttää tiivistelmän navigoinnista ja ehdottaa sinulle kahta mahdollisuutta:

- "Tiedot" ehdottaa reitin yksityiskohtaista näyttöä eri muodoissa (katso lisätietoja kappaleesta "Reitin yksityiskohdat" luvusta "Opastus").
- "Valmis", ohjaus alkaa.

**Huomautus:** Jos et vahvista, tämä sivu sulkeutuu kymmenen sekunnin kuluttua ja käynnistää automaattisesti ohjauksen.

#### Reitin suunnittelu etukäteen

Voit käyttää navigointijärjestelmää katsoaksesi etukäteen reitin valitsemalla lähtöpisteen sekä saapumispisteen. Voit esimerkiksi saada selville reittisi keston ennen lähtöä tai käydä suunnittelemasi matkan reitin läpi etukäteen

Päästäksesi valikkoon kosketa päävalikossa "MENU/SET", valitse "Valmistele reitti".

Valitse lähtöpiste aivan kuten syöttäessäsi kohdetta.

Valitse saapumispiste.

Valitse reittityyppi, sitten vahvista. Järjestelmä laskee reitin ja voit katsoa yksityiskohtia.

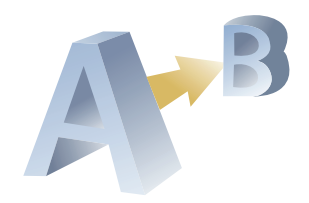

### **OPASTUS (1/3)**

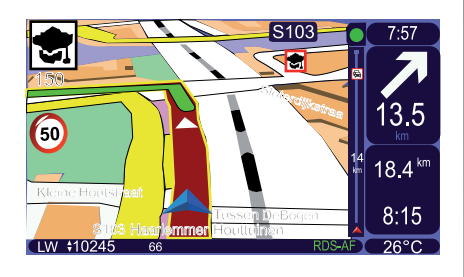

#### Navia retti Selaa tuks-Una tuks-Una tuks-Navia rettidemo Navia rettidemo Una tuks-Navia rettidemo Navia rettituks-Navia rettituks-Navia retti-

### Opasnäytöt

#### Risteyskartta

Opastuksen aikana ennen jokaista suunnan muutosta järjestelmä zoomaa asteittain risteykseen.

Deaktivoidaksesi automaattisen zoomauksen katso kappale "Muuta määrityksiä"

### Reitin yksityiskohdat

Tämän toiminnon avulla voit tarkastella reittiäsi ennen ohjauksen aloittamista.

Valitse "Tiedot", kun olet syöttänyt kohteen. Ohjaus alkaa. Sinulla on viisi vaihtoehtoa:

- "Selaa tekstinä"
- "Selaa kuvina"
- "Selaa reittikarttaa"
- "Näytä reittidemo"
- "Näytä reittiyhteenveto".

**Huomautus:** muokataksesi reittiä (toinen reitti, etappien lisääminen jne.) valitse "Etsi vaihtoehto" käyttäen vasenta kontekstipainiketta.

### **OPASTUS (2/3)**

#### "Selaa tekstinä"

Tämän toiminnon avulla voit tarkastella tiekarttaa.

Esiin tulee reitin useita yksityiskohtia:

- suunnanvaihtoa osoittavat nuolet
- tietyypit
- teiden nimet
- montako kilometriä on tienhaaraan.

#### "Selaa kuvina"

Tämän toiminnon avulla voit katsoa suunnanvaihtoja kuvien muodossa.

#### "Selaa reittikarttaa"

Tämän toiminnon avulla voit katsoa reitin karttaa.

#### "Näytä reittidemo"

Tämä toiminnon avulla voit katsoa esittelyn reitistä. Voit valita esittelyn nopeuden.

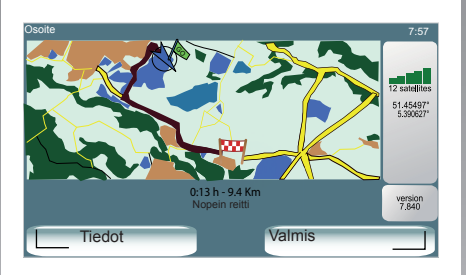

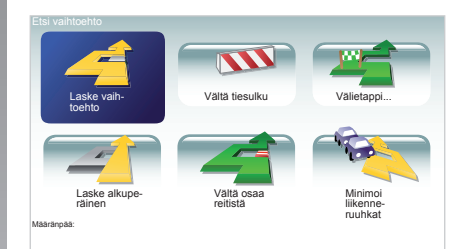

#### "Näytä reittiyhteenveto"

Tämän toiminnon avulla voit palata edelliseen näyttöön. Reitin keston yksityiskohdat, kilometrit ja reitin tyyppi vaihtelevat.

Huomautus: päästäksesi suoraan tälle sivulle navigointikartasta, käytä kaukosäätimen oikeanpuoleista kontekstipainiketta tai kosketa keskusohjaimessa painiketta "INFO/ROUTE"

### "Muokkaa reittisuunnitelmaa"

Muokataksesi reittiä päävalikosta "Etsi vaihtoehto" käsin valitse yksi seuraavista vaihtoehdoista.

#### "Laske vaihtoehto"

Valitse tämä valikko laskeaksesi toisen reitin jo suunnitellulle matkalle. Järjestelmä etsii toisen reitin lähtöpisteestä tulopisteeseen.

### **OPASTUS (3/3)**

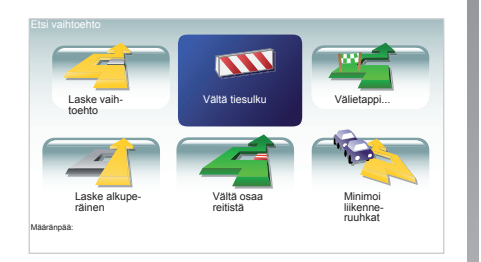

#### "Vältä tiesulku"

Valitse tämä valikko, jos havaitset tiesulun tai edessäsi on liikenneruuhka, josta et saanut tietoa Liikennetiedot kautta. Sitten sinun tulee valita matkan etäisyys, jonka haluat kiertää. Valitseerivaihtoehdoista: Vältä 100 m, Vältä 500 m, Vältä 2000 m, Vältä 5000 m. Järjestelmäsi laskee reittisi uudelleen välttäen reittiä valitsemasi etäisyyden verran.

#### "Laske alkuperäinen"

Valitse tämä valikko päästäksesi alkuperäiselle reitille.

#### "Vältä osaa reitistä"

Valitse tämä valikko välttääksesi reitin tiettyä osaa. Valitse tämä vaihtoehto, jos huomaat, että reittiisi kuuluu tie tai risteys, jonka et halua kuuluvan siihen. Sitten valitse tie, jota haluat välttää reittisi tielistasta.

#### "Minimoi liikenneruuhkat"

Valitse tämä valikko, jotta järjestelmäsi laskee reittisi uusien liikennetietojen perusteella.

#### "Välietappi..."

Valitse tämä valikko muokataksesi reittiä siten, että reittisi menee jonkin tietyn paikan kautta, esimerkiksi ottaaksesi jonkun kyytiin matkan varrelta. Voit valita paikan, jonka kautta haluat kulkea samalla tavoin kuin valitset kohteen. Sinulla on samat vaihtoehdot: Osoite, Suosikki, Kiinnostava paikka ja Kohta kartalla. Järjestelmä laskee uuden reitin, joka kulkee valitsemasi kohteen kautta ennen määränpäähän saapumista.

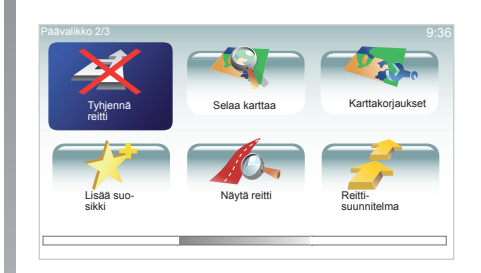

### Lopeta ohjaus

Pysäyttääksesi käynnissä olevan opastuksen kosketa päävalikossa "MENU/SET", valitse "Tyhjennä reitti" ja vahvista. Jatka ohjausta valitsemalla "Navigoi kohteeseen..." ja sitten "Äskeinen määränpää".

**Huomautus:** pysäyttääksesi opastuksen keskusohjaimesta käsin paina painiketta OK sitten "Tyhjennä reitti".

### MATKAN VALMISTELU

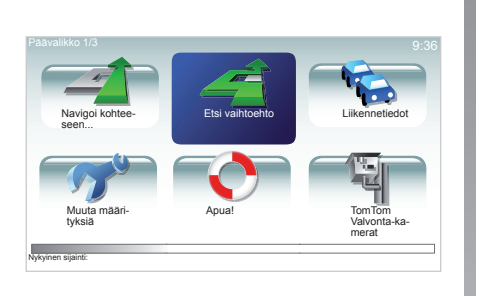

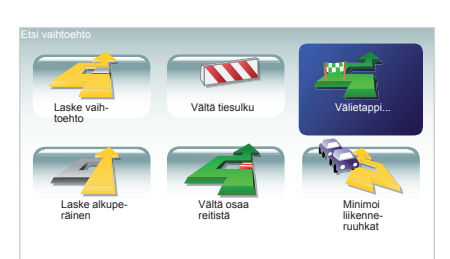

#### Reitti, jossa on etappeja

Lisätäksesi etappeja reittisi varrelle kosketa päävalikossa "MENU/SET", valitse "Etsi vaihtoehto", "Välietappi...", sitten syötä etapin osoite.

Järjestelmä laskee reitin ottaen huomioon matkan pidentymisen.

Huomautus: voit lisätä useita etappeja reittisi varrelle.

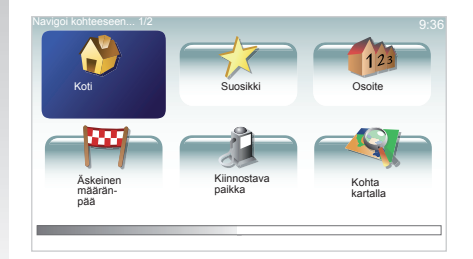

### LIIKENNETIEDOT (1/3)

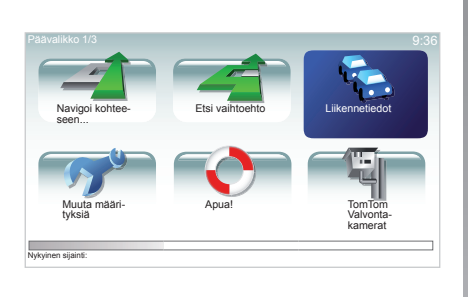

### "Liikennetiedot"-palvelu

"Liikennetiedot" on navigointijärjestelmässäsi käytettävissä oleva palvelu, jonka avulla saat ajantasaisia liikennetietoja parhaimmista paikallisista lähteistä.

Liikennepalkki näkyy ajotilassa ja järjestelmäsi vastaanottaa viimeisimmät liikennetiedot.

**Huomautus:** "Liikennetiedot"-palvelu ei ole käytettävissä kaikissa alueen maissa.

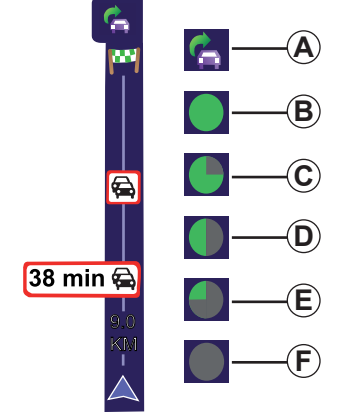

### Näyttö

#### "Liikennetiedot"-toiminnot

Navigointijärjestelmä tiedottaa liikennehäiriöistä:

- näyttämällä kartalla symboleja (symbolilista luvun lopussa)
- ääniviestein.

"Liikennetieto"-palvelun toiminnan mukaan seuraavat kuvakkeet tulevat sivulla olevaan liikennepalkkiin:

- A Laitteesi etsii FM-aseman, joka välittää liikennetiedot.
- **B** Liikennetiedot on päivitetty tai niitä ollaan päivittämässä.
- **C** Liikennetietoja ei ole päivitetty vähintään 9 minuuttiin.
- **D** Liikennetietoja ei ole päivitetty vähintään 14 minuuttiin.
- *E* Liikennetietoja ei ole päivitetty vähintään 19 minuuttiin.
- *F* Liikennetietoja ei ole päivitetty vähintään 24 minuuttiin.

# Seuraavat liikennetiedot ovat mahdollisia:

- onnettomuudet ja liikennehäiriöt
- liikennetilanne
- tietyöt
- säätiedot
- yleiset tiedot
- ajokaistoja koskevat rajoitukset.

### LIIKENNETIEDOT (2/3)

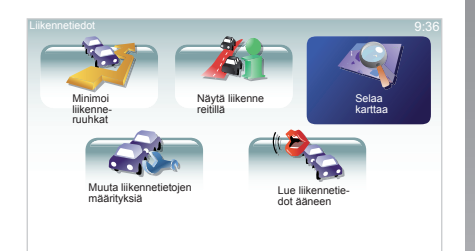

### Säätövalikko "Liikennetiedot"

#### "Liikennetiedot"-palvelun hallinta

Hallitaksesi "Liikennetiedot"-palvelun tietoja päävalikosta (kosketa "MENU/SET"), valitse "Liikennetiedot". Alavalikot tulevat esiin. Keskusohjaimesta paina painiketta "INFO/ ROUTE" tai kaukosäätimestä paina oikeaa suuntapainiketta.

### "Minimoi liikenneruuhkat"

Valitse tämä valikko, jotta järjestelmäsi laskee reittisi uusien liikennetietojen perusteella.

### "Näytä liikenne reitillä"

Valitse tämä valikko saadaksesi yleiskatsauksen kaikista liikennetapahtumista reittisi varrella. Voit käyttää oikeaa ja vasenta painiketta näyttöön tulevassa näytössä saadaksesi yksityiskohtaiset tiedot jokaisesta tapahtumasta.

#### "Selaa karttaa"

Tästä valikosta voit tutkia karttaa ja näet liikennetilanteen alueellasi. Päästäksesi karttaan valitse päävalikosta "Liikennetiedot" sitten "Selaa karttaa". Kartta näyttää viimeisimmän haetun paikan. saadaksesi tiedot kartalla osoitetuista tapahtumista valitse tapahtuma käyttäen oikeaa ja vasenta painiketta, sitten vahvista.

Huomautus: päästäksesi nopeasti etsitylle alueelle, lisää alue suosikkeihisi (katso luku "Selaa karttaa".)

### LIIKENNETIEDOT (3/3)

#### "Muuta liikennetietojen määrityksiä"

Päästäksesi tähän valikkoon valitse "Liikennetiedot" päävalikosta painikkeella "MENU/SET", sitten "Muuta liikennetietojen määrityksiä".

Voit muokata seuraavia preferenssejä:

- Minimoi viiveet automaattisesti jokaisen päivityksen jälkeen. Valitaksesi preferenssisi laita rasti oikealla sijaitsevaan valitsemaasi ruutuun keskusohjauksen vahvistus-painiketta. Tehtyäsi valintasi valitse "Valmis" kontekstipainikkeella.
- Äänimerkki kertoo tieolosuhteiden muuttumisesta. Laitteestasi kuuluu äänimerkki, kun uusi liikennetapahtuma ilmestyy senhetkisen reittisi varrelle.

### "Lue liikennetiedot ääneen"

Valitse tämä valikko, jotta laitteesi kertoo sinulle kaikki liikennetapahtumat reittisi varrella.

| Tunnuskuva | Merkitys                               | Tunnuskuva | Merkitys              |
|------------|----------------------------------------|------------|-----------------------|
|            | Onnettomuus                            |            | Kovaa sadetta         |
|            | Liikenneruuhka                         |            | Lunta                 |
| ۳.<br>۲    | Yksi tai useampi<br>ajokaista suljettu | Â          | Kovaa tuulta, myrskyä |
|            | Tie suljettu                           | A          | Sumua                 |
| !          | Liikennehäiriö                         |            | Jäinen tie            |
| <b>K</b>   | Tietöitä                               |            |                       |

### **KARTAN TUTKIMINEN (1/2)**

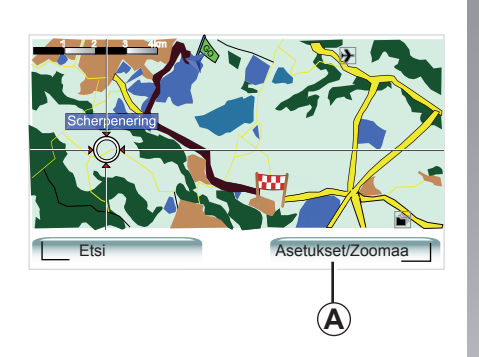

| rttatietojen määritykset  |        |              |
|---------------------------|--------|--------------|
| Näytä kiinnostavat paikat |        | $\square$    |
| Suosikit                  |        | $\checkmark$ |
| likenne                   |        |              |
| Kuvat                     |        | $\checkmark$ |
| Nimet                     |        | $\checkmark$ |
| Koordinaatit              |        |              |
| L KP                      | Valmis |              |

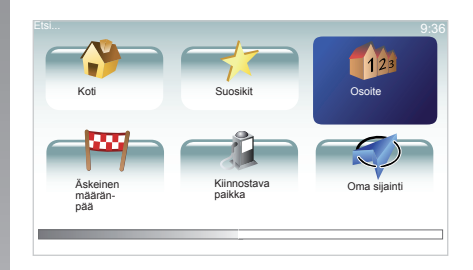

Päästäksesi karttaselaimeen paina päävalikon painiketta "MENU/SET", sitten valitse "Selaa karttaa" tai käytä yhtä keskusohjauksen suuntapainikkeista. Huomautus: kontekstipainike A muuttuu navigointiohjauksen mukaan. Jos sinulla on keskusohjauspainike, oikeasta kontekstipainikkeesta pääsee vaihtoehtoihin. Jos sinulla on kaukosäädin, oikeasta kontekstipainikkeesta voit zoomata ylös- ja alaspainikkeiden avulla. Tässä tapauksessa päästäksesi vaihtoehtoihin paina painiketta OK ja sitten oikeaa kontekstipainiketta.

#### "Asetukset"

Vaihtoehtoihin pääset karttaselaimen kautta. Tästä valikosta voit valita tiedot, jotka haluat näkyviin selaimeesi.

Muuttaaksesi kiinnostavien kohteiden preferenssejä näytössä paina vasenta kontekstipainiketta "KP".

Vahvistaaksesi valintasi valitse oikea kontekstipainike "Valmis".

### KARTAN TUTKIMINEN (2/2)

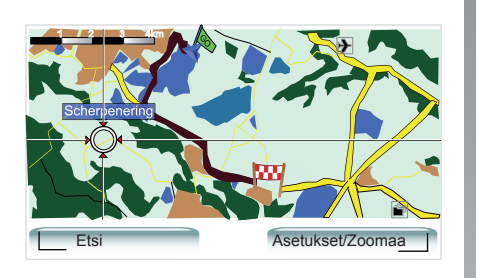

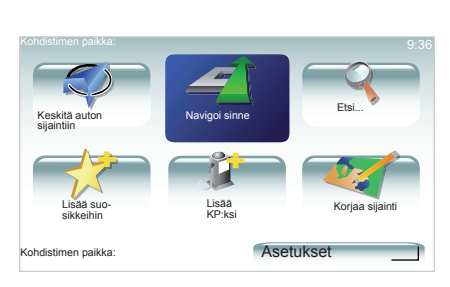

#### "Etsi"

Voit keskittää karttasi tiettyyn paikkaan, tätä varten voit käyttää vasenta kontekstipainiketta "Etsi", tämän valikon avulla voit keskittää:

- kotiosoitteesi
- suosikkipaikan
- osoitteen
- jonkin uusimmista kohteista
- kiinnostavan kohteen
- oman sen hetkisen asemasi

#### "Kohdistimen paikka"

Päästäksesi valikkoon "Kohdistimen paikka" kartan selaimesta paina painiketta OK. Tästä valikosta pääset:

- keskittämään kartan auton paikkaan nähden
- navigoimaan tiettyyn pisteeseen kartalla
- voit etsiä tietyn pisteen kartalla
- voit lisätä kartalla olevan kohteen suosikkeihin
- voit lisätä kartalla olevan kohteen kiinnostaviin kohteisiin
- korjata autosi asentoa

# SUOSIKKIEN LISÄÄMINEN JA HALLINTA (1/2)

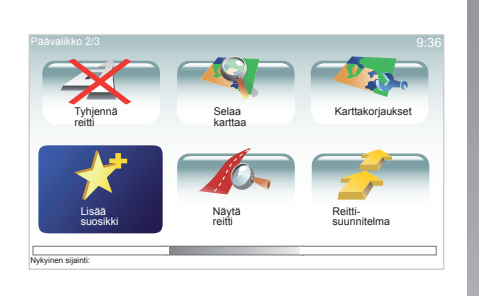

### **Tulon luominen**

Päävalikossa kosketa "MENU/SET" valitse "Lisää suosikki".

Voit valita suosikkisi paikan seuraavasta listasta:

"Koti"

Voit lisätä kotiosoitteesi suosikkilistaasi.

"Suosikki"

Ei käytössä

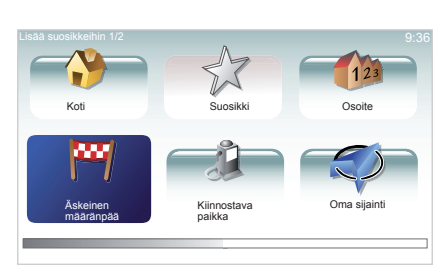

#### "Osoite"

Osoitteen syöttämisessä voit valita seuraavasta neljästä vaihtoehdosta:

- Kaupungin keskusta
- Katu ja talonumero
- Postinumero
- Risteys.

#### "Äskeinen määränpää"

Valitse suosikkipaikka viimeaikaisten kohteittesi listalta

Anna suosikillesi sellainen nimi, jonka muistat helposti. Navigointijärjestelmäsi ehdottaa aina nimeä, tavallisesti se on suosikin osoite. Syöttääksesi nimen riittää, että aloitat kirjoittamisen.

#### "Kiinnostava paikka"

Voit lisätä kiinnostavan kohteen (PI) suosikkeihisi seuraavasta listasta:

- KP lähellä: tehdäksesi haun kiinnostavien kohteiden, jotka ovat lähellä nykyistä sijaintiasi, listasta.
- KP kaupungissa: valitaksesi kiinnostavan kohteen tietystä kaupungista. Tässä tapauksessa sinun on määritettävä kaupunki.
- KP lähellä kotia: tehdäksesi haun kiinnostavien kohteiden, jotka ovat lähellä kotiasi, listasta.

Jos navigoit määränpäätä kohti, voit myös tehdä valintasi kiinnostavien kohteiden, jotka löytyvät reittisi varrelta, listasta tai määränpääsi läheltä. Valitse yksi seuraavista vaihtoehdoista:

- KP reitillä
- KP lähellä määränpäätä.

#### "Oma sijainti"

Jos pysähdyt mielenkiintoiseen paikkaan, voit valita tämän painikkeen tehdäksesi siitä kiinnostavan kohteen.

# SUOSIKKIEN LISÄÄMINEN JA HALLINTA (2/2)

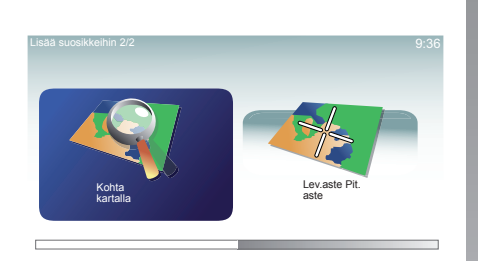

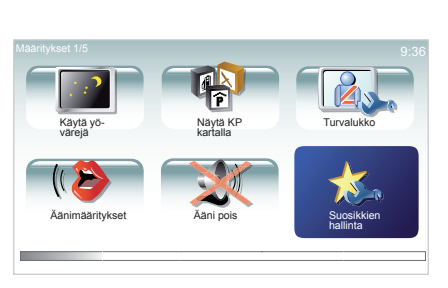

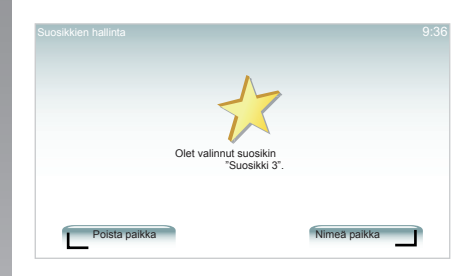

#### "Kohta kartalla"

Valitse suosikkisi paikka käyttäen kursoria, sitten valitse "Valmis" konstekstipainikkeella.

#### "Lev.aste Pit.aste"

Valitse tämä painike luodaksesi suosikin lisäämällä leveysasteen ja pituusasteen arvot.

#### Suosikin poistaminen tai uudelleen nimeäminen

- Valitse päävalikko koskettamalla "MENU/ SET".
- Valitse "Muuta määrityksiä" saadaksesi näyttöön preferenssivalikon.
- Selaa sivuja "Suosikkien hallinta" saakka ja valitse se.
- Valitse suosikki, jonka haluat poistaa tai nimetä uudelleen.
- Valitse "Poista paikka" tai "Nimeä paikka" käyttäen apuna kontekstipainiketta.

- Valitse suosikki, jonka haluat poistaa tai nimetä uudelleen.
- Valitse "Poista paikka" tai "Nimeä paikka" käyttäen apuna kontekstipainiketta.

# JÄRJESTELMÄN SÄÄDÖT (1/4)

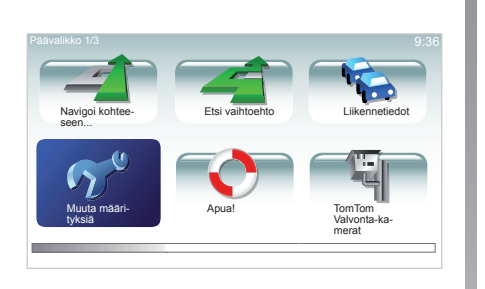

Päästäksesi järjestelmän parametreihin:

- paina painiketta "MENU/SET"
- valitse "Muuta määrityksiä".

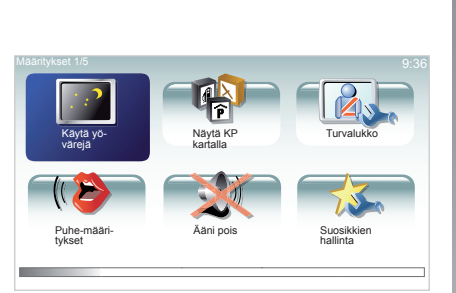

### Näytön säätö

#### Kirkkauden säätö

Näytön kirkkautta voidaan säätää ulkopuolisen valon määrän suhteessa. Hämärällä näyttö on selkeämpi, jos se ei ole liian kirkas. Keskusohjauspainikkeesta paina painiketta "LIGHT/DARK" tai kaukosäätimestä paina painiketta OK ja valitse "Kirkkaus-määritykset".

#### Päivänäyttö/yönäyttö

Siirtyminen päivä-/yötilaan tapahtuu automaattisesti. Jos haluat tehdä sen manuaalisesti, valitse yö- tai päiväväri valikosta "Muuta määrityksiä" tai "Pikavalikko". Jos olet käyttänyt manuaalista tilaa, automaattinen tila ei ole aktiivisena. Aktivoidaksesi sen uudelleen valitse valikosta "Muuta määrityksiä" "Kirkkaus-määritykset" ja rastita "Vaihda yönäkymään kun hämärtyy".

#### "Näytä KP kartalla"

Valitse "Näytä KP kartalla", sitten rastita painikkeella OK. Kiinnostavat kohteet, jotka haluat näkyviin karttaan navigoitaessa.

### "Turvalukko"

Tästä valikosta voit aktivoida ylinopeushälytyksen, hälytyksen lähestyttävästä kirkosta, koulusta tai yksinkertaistaa valikoita ja saat apua matkan aikana. Aktivoidaksesi vaihtoehdot rastita ne ja sitten paina painiketta OK.

# JÄRJESTELMÄN SÄÄDÖT (2/4)

#### "Vaihda karttaa"

Käytä tätä valikkoa, jos asetat useita toimintakäyrästöjä karttaasi SD. Vaihtaaksesi karttaa valitse "Vaihda karttaa", sitten valitse haluamasi kartta.

### "KP-ylläpito"

Tästä valikosta voit lisätä, muokata tai poistaa kiinnostavien kohteiden kategorioita tai kiinnostavia kohteita.

### "Muuta autosymbolia"

Tästä valikosta voit muokata auton kuvaketta.

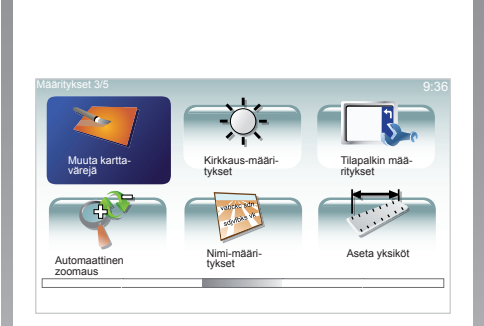

### "Muuta karttavärejä"

Valitse "Muuta karttavärejä", sitten valitse päivävärit tai yövärit. Voit etäladata uusia värejä. Valitaksesi etäladattavan värin, valitse täydentävä paletti ja sitten haluamasi väri.

### "Kompassi-määritykset"

Tämän valikon avulla voit valita kompassityypin navigoinnin yhteydessä.

#### "Tilapalkin määritykset"

Rastita vaihtoehtojen listasta, mitä haluat näkyviin navigointikartan tilapalkkiin.

#### "Automaattinen zoomaus"

Tämä automaattinen zoomaustila zoomaa vähitellen lähestyttävään suunnanvaihto-kohtaan.

### "Nimi-määritykset"

Tästä valikosta saat näkyviin kartan, jossa näkyvät numerot ja tiet.

# JÄRJESTELMÄN SÄÄDÖT (3/4)

### "Aseta yksiköt"

#### Etäisyyden yksiköt

Valitse "mailia" tai "kilometriä", sitten valitse "Valmis" kontekstipainikkeilla.

#### Kellon näyttö

Valitse kolmen näyttövaihtoehdon joukosta kellonajan näyttö, sitten valitse "Valmis" valintapainikkeilla siirtyäksesi seuraavaan vaiheeseen.

#### Osoitetietojen näyttö

Valitse kolmen näyttövaihtoehdon joukosta leveysasteen ja pituusasteen näyttötapa, sitten valitse "Valmis" konstekstipainikkeilla siirtyäksesi seuraavaan vaiheeseen.

### "Suunnittelu-määritykset"

Valitse yksi viidestä suunnittelutyypistä, sitten vie loppuun painikkeella OK. Suositeltu suunnittelukriteeri on "Nopein reitti".

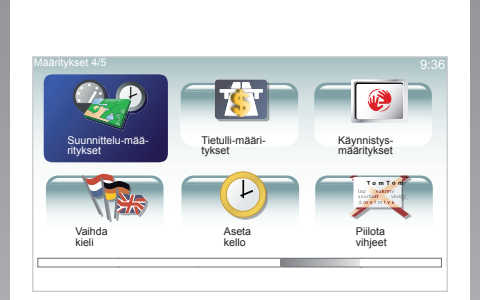

#### "Tietulli-määritykset"

Kun kohde on syötetty, järjestelmä kysyy sinulta haluatko muuttaa tätä pyyntöä. Valitse yksi kolmesta suunnittelutyypistä, sitten vie loppuun oikealla kontekstipainikkeella.

### "Käynnistys-määritykset"

Tästä valikosta voit muokata järjestelmän käynnistymistä ja muokata sivujen käynnistymistä tekemällä sivuista henkilökohtaiset valitsemalla niille jonkun valokuvan.

#### "Vaihda kieli"

Valitessasi kieltä valitse "Kieli", sitten järjestelmä pyytää sinua valitsemaan äänen.

Valitse haluamasi kieli seuraavasta listasta:

- Afrikaans
- katalaani
- tsekki
- tanska
- hollanti
- englanti UK
- englanti US
- viro
- suomi
- flaami
- ranska
- saksa
- unkari
- italia
- latvia
- liettua
- norja
- puola
- portugali (Brasilia)
- portugali (Portugali)
- slovaki
- espanja
- ruotsi
- turkki.

Vahvistaaksesi paina painiketta OK.

# JÄRJESTELMÄN SÄÄDÖT (4/4)

### "Aseta kello"

Siirryttäessä kesäajasta talviaikaan tai kun matkustetaan ulkomaille, järjestelmän kellonaikaa on muutettava.

Valitse "Aseta kello", järjestelmässä on kolme näyttötapaa. Valitse valitsemasi tila ja paina "Valmis" kontekstipainikkeella. Säädä kello ja paina "Valmis".

#### Kellon synkronointi

Synkronointivaihtoehto mahdollistaa kellon säätämisen suoraan GPS-tietojen perusteella.

Valitse tämä vaihtoehto painamalla vasenta kontekstipainiketta "Synk.".

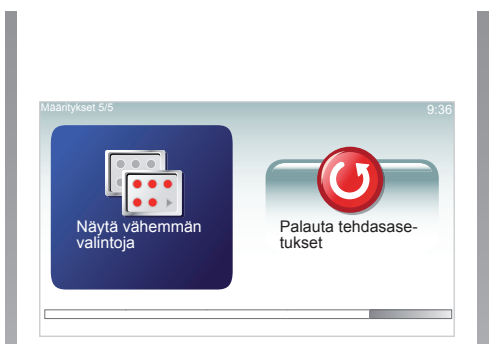

### Ohjeiden esiin tuominen/ piilottaminen

Käyttäessäsi navigointijärjestelmää, järjestelmä näyttää ohjeita, jotka opastavat sinua järjestelmän käytössä. Voit deaktivoida ne valitsemalla "Piilota vihjeet", voit uudelleen aktivoida ohjeet valitsemalla "Näytä vihjeet".

### "Näytä vähemmän valintoja"

Tämä vaihtoehto helpottaa järjestelmäsi valikkoa, sitä on nopeampi käyttää ajon aikana. Aktivoidaksesi kaikki vaihtoehdot valitse uudelleen tämä kuvake.

#### "Palauta tehdasasetukset"

#### Täydellinen uudelleen alustaminen

Tästä valikosta voit poistaa kaikki järjestelmän tiedot.

#### Osittainen uudelleen alustaminen

Tästä valikosta voit poistaa kaikki henkilökohtaiset tiedot (suosikit, viimeisimmät kohteet jne.).

**Huomautus:** uudelleen alustamisen jälkeen järjestelmä käynnistyy englanniksi. Kielen vaihtaminen katso kappale "Vaihda kieli".

### **TUTKAT (1/2)**

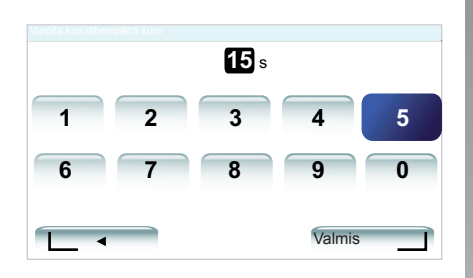

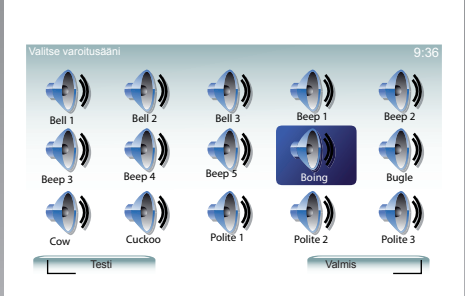

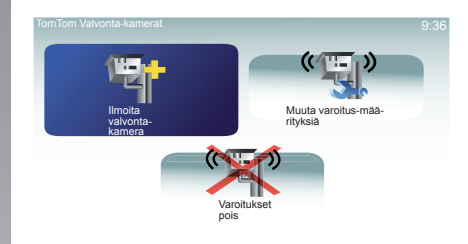

#### "Muuta varoitus-määrityksiä"

Tämän valikon avulla voit poistaa tai muokata varoitusaikaa ennen tutkaa ja äänimerkin kuuluvuutta.

Päävalikossa paina "MENU/SET", valitse "TomTom Valvonta-kamerat", sitten "Muuta varoitus-määrityksiä".

Lisätäksesi tutkavaroittimet (liikkuvat tutkat jne.), rastita haluamasi tutkatyypit.

Valitse tutkatyyppi, jota haluat muokata, sitten järjestelmä kysyy sinulta, haluatko poistaa varoituksen. Käytä kontekstipainikkeita vahvistaaksesi tai valitaksesi ei.

Jos valitset "Ei", syötä varoitusaika ennen tutkaa ja "Valmis" kontekstipainikkeen avulla.

Valitse äänimerkkityyppi, jonka haluat kuulla varoituksena lähestyvästä tutkasta. Testaa vasemmalla kontekstipainikkeella ja vahvista käyttäen oikeaa kontekstipainiketta.

#### "Varoitukset pois"

Voit aktivoida/poistaa tutkahälytysten aktivoinnin. Päävalikossa paina "MENU/SET", sitten valitse "Varoitukset pois", jos tutkahälytykset on aktivoitu tai "Varoitukset käyttöön" tai jos varoitukset eivät ole päällä.

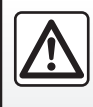

Joissain maissa tutkavaroittimien etälataaminen ja aktivointi on laitonta ja voi rikkoa määräyksiä.

### **TUTKAT (2/2)**

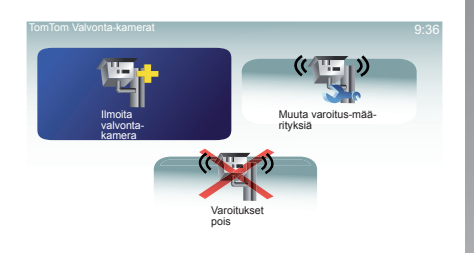

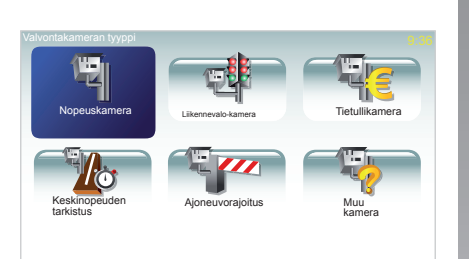

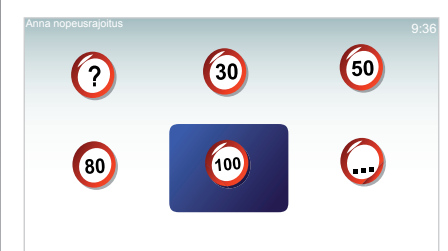

#### "Ilmoita valvontakamera"

Jos käydessäsi läpi navigointijärjestelmääsi et saa ilmoitusta kiinteistä tai liikkuvista tutkista, voit syöttää tiedot manuaalisesti.

Päävalikossa paina "MENU/SET", valitse "TomTom Valvonta-kamerat", sitten "Ilmoita valvontakamera". Järjestelmä kysyy sinulta tällöin tutkatyyppiä "Kiinteä kamera" tai "Siirrettävä kamera". Valitse tyyppi. Järjestelmä avaa karttasivun. Käyttäen suuntapainikkeita, aseta punainen merkintä tutkan paikkaan ja vahvista painikkeella OK. Järjestelmä pyytää sinua vahvistamaan kontekstipainikkeilla antamasi paikan.

Jos vahvistat sijaintisi, järjestelmä pyytää sinulta tutkatyyppiä.

Jotta järjestelmä ottaa huomioon manuaalisesti syötetyt tutkat, sinun on oltava tilannut tutkapäivitykset TomTom HOMEn kautta. Tutkat tulevat aktiivisiksi, kun TomTomin tekninen palvelu on varmistanut niiden sijainnin. Kunoletvalinnuttutkatyypin"Nopeuskamera", järjestelmä kysyy sinulta nopeusrajaa. Valitse nopeus ja vahvista painikkeella OK.

#### Tiivistetty valikko

Toiminnon nopeuttamiseksi voit valita tutkan tiivistetystä valikosta käsin (painike OK). Tiivistetty valikko tulee esiin. Valitse "Ilmoita valvontakamera". Järjestelmä kysyy sinulta tutkatyyppiä ja sitten kummalla puolella tietä se on. Vahvista oikealla kontekstipainikkeella.

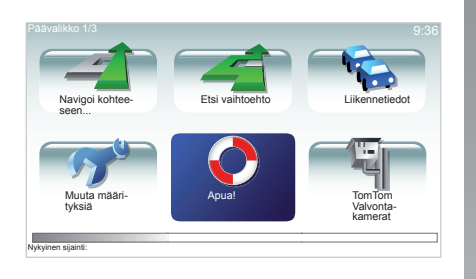

Voit käyttää "Apua!" etsiäksesi jotain palvelua tai saadaksesi palvelun yhteystiedot. Valikko "Apua!" ehdottaa sinulle: "Hätäpuhelinnumerot", "Aja avun luokse" ja "Missä olen?".

#### "Hätäpuhelinnumerot"

Kun käytät järjestelmää, joka auttaa sinua palvelujen haussa, nykyisen sijaintisi ja kiinnostavan kohteen (PI) puhelinnumero tulevat näyttöön. Voit myös valita tämän palvelun kohteeksi painamalla kontekstipainiketta. Valikko "Hätäpuhelinnumerot" tarjoaa eri palveluryhmiä:

- "Hätäpalvelut"
- "Lähin poliisiasema"
- "Lähin lääkäri"
- "Lähin sairaala"
- "Lähin julkinen liikenneväline"
- "Lähin autokorjaamo"
- "Lähin hammaslääkäri"
- "Lähin apteekki"
- "Lähin eläinlääkäri".

#### "Aja avun luokse"

Käytä järjestelmää, joka auttaa sinua palvelujen haussa:

- "Autokorjaamo"
- "Lähin sairaala"
- "Lähin lääkäri"
- "Lähin poliisiasema"
- "Lähin apteekki"
- "Lähin hammaslääkäri".

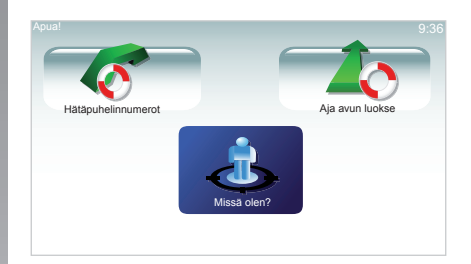

### "Missä olen?"

Järjestelmä näyttää sen hetkisen sijaintisi (osoite) ja näyttää GPS:n tiedot (leveysasteen/pituusasteen).

# NÄYTTÖ

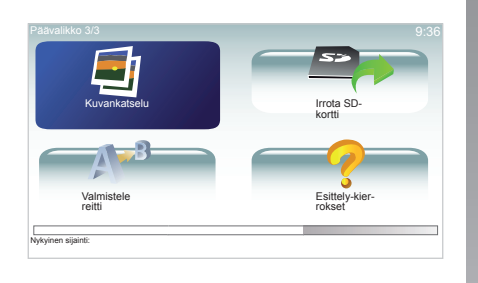

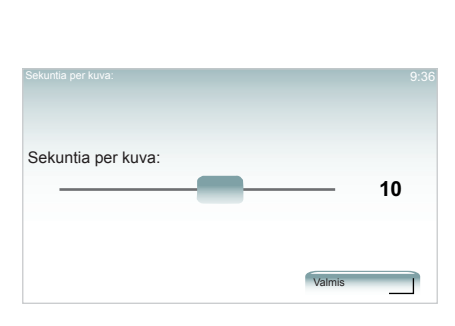

#### Järjestelmäsi lukemien kuvien muoto

| BMP                  | JPG         |
|----------------------|-------------|
| 1-bittinen           | Harmausaste |
| 2 väriä              |             |
| 4-bittinen           | RGB         |
| 16 väriä             |             |
| 8-bittinen           |             |
| 256 väriä            |             |
| 24-bittinen          |             |
| 16,7 miljoonaa väriä |             |

#### Kuvien tarkastelu

Voit käyttää navigointijärjestelmää kuvien katseluun.

Päävalikossa kosketa "MENU/SET", valitse "Kuvankatselu", kuvagalleria avautuu.

Valitse kuva, jota haluat katsella.

Jotta saat kuvat näkyviin diasarjana, valitse "Kuvaesitys" käyttäen apuna oikeanpuoleista kontekstipainiketta. Järjestelmä pyytää sinulta kuvien näyttöajan suuntapainikkeilla. Jos haluat kiinteän kuvan, siirrä kursori täysin oikealle.

Lopeta oikeanpuoleisella kontekstipainik-keella.

Diasarja alkaa.

Huomautus: lisätäksesi/poistaaksesi kuvia, katso luku "Järjestelmän päivitys".

### PERUUTUSKAMERA

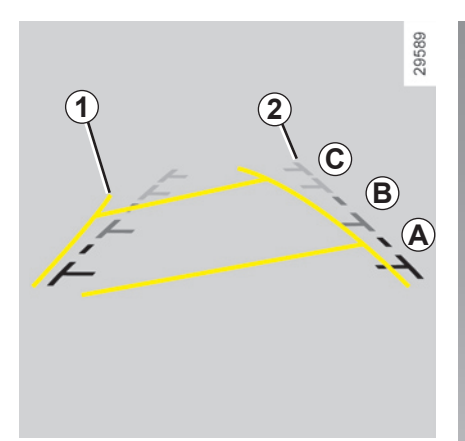

### Toiminta

Siirryttäessä peruutusvaihteelle (ja 5 sekuntiin saakka sen jälkeen, kun on vaihdettu toiselle vaihteelle) kojetaulun näyttöön tulee näkymä auton takaa, siinä näkyy kaksi apulinjaa **1** ja **2** (liikkuva ja kiinteä).

**Huomautus:** varmista, ettei peruutuskamera ole pimeänä (likainen, kurainen, luminen jne.).

#### Liikkuva apulinja 1

Se näkyy navigointinäytössä sinisenä. Se ilmaisee auton kulkureitin suhteessa ohjauspyörän asentoon.

#### Kiinteä apulinja 2

Kiinteä apulinja koostuu värimerkinnöistä **A**, **B** ja **C**, jotka ilmaisevat etäisyyden auton takana:

- A (punainen) noin 50 cm päässä autosta,
- B (keltainen) noin 1 metrin päässä autosta,
- C (vihreä) noin 2-3 metrin päässä autosta.

Näyttöön tulee ylösalaisin oleva kuva. Apulinjat on tarkoitettu tasaiselle maalle. Tietoa ei tarvitse ottaa huomioon, kun apulinja osuus pystysuoran tai maahan asetetun esineen päälle.

Näytön reunalla näkyvät esineet saattavat olla vääränmuotoisia.

Jos valoa on liikaa (lumi, auto auringossa jne.), kamera ei ehkä näy moitteettomasti.

Jos tavaratila on auki tai suljettu huonosti, viesti "Boot open" ilmestyy kojetauluun (näytössä saattaa olla väärää tietoa)

Järjestelmäsi päivityksen yhteydessä peruutuskamera on hetkellisesti pois käytöstä.

Tämä apulinja pysyy kiinteänä ja se osoittaa auton kulkureitin, jos pyörät ovat linjassa auton kanssa.

Tätä järjestelmää käytetään ensin apulinjojen avulla (liikkuva apulinja kulkureittiä varten ja kiinteä apulinja etäisyyttä varten). Kun saavutetaan punainen alue, katso puskurin kuvasta mihin kohtaan pysähdyt tarkalleen ottaen.

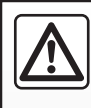

Tämä toiminnon tavoitteena on helpottaa ajamista. Muista huolehtia auton varusteiden kunnosta. Matkustajien turval-

lisuus on sinun vastuullasi.

Kuljettajan on jatkuvasti huomioitava yllättävät tekijät, jotka saattavat vaikuttaa autolla ajamiseen. Tarkkaile jatkuvasti ympäristössä liikkuvia lapsia, eläimiä, lastenvaunuja ja polkupyöriä. Huomioi peruuttaessasi myös pienet ja kapeat esteet, joita peruutustutka ei havaitse (esim. pienehköt kivet, erittäin ohuet kepit).

# JÄRJESTELMÄN PÄIVITYS (1/2)

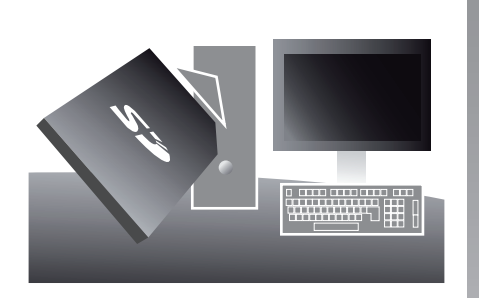

TomTom HOME-tietokoneohjelman avulla, johon pääset sinulla olevan SD-kortin avulla, voit:

- navigointijärjestelmän päivitys (kartat jne.),
- tallentaa navigointijärjestelmän tiedot tietokoneellesi
- lisätä tai poistaa tietoja
- asettaa henkilökohtaiset asetukset järjestelmääsi
- vaihtaa toimintakäyrästökorjauksia muiden käyttäjien kanssa (Map Share™)
- tai ladata käyttöoppaan.

| a on TomTom HOME päävalikk | o Sivu 1/3                                                                        |                                      |               |
|----------------------------|-----------------------------------------------------------------------------------|--------------------------------------|---------------|
| Chje<br>Lisää karttoja     | Lisää Liikenne, ääniä,<br>Valvontakamerat jne.                                    | Käytä aktivointi-tai<br>tarjouskoodi | Ohje          |
| Paivitä Carminat<br>TomTom | Chje<br>Hae ilmaiset kartta-<br>korjaukset Map Share-<br>palvelusta <sup>10</sup> |                                      | $\Rightarrow$ |

Tätä varten sinun on ensin asennettava ohjelmisto tietokoneellesi.

### **Ohjelmiston asennus**

TomTom HOME-valikot ohjaavat sinua kaikkien näiden toimenpiteiden tekemisessä.

Syötä SD-kortti tietokoneesi kortinlukijaan tai ulkoiselle levylle, joka on yhteydessä Internetiin.

Ohjelmiston asennus käynnistyy automaattisesti.

Seuraa näyttöön tulevia ohjeita.

# Tärkeimmät käytettävissä olevat toiminnot

#### Karttojen lataaminen

Kun napsautat kuvaketta "Lisää karttoja" pääset valikkoon, josta voit ladata karttoja.

#### Äänien, kiinnostavien kohteiden jne. lataaminen

Kun napsautat kuvaketta "Lisää Liikenne, ääniä, Valvontakamerat jne." pääset valikkoon, josta voit mm.:

- etäladata ääniä personoidaksesi järjestelmäsi
- ladata kiinnostavia kohteita,

- ...

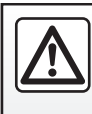

Joissain maissa tutkavaroittimien etälataaminen ja aktivointi on laitonta ja voi rikkoa määräyksiä.

# JÄRJESTELMÄN PÄIVITYS (2/2)

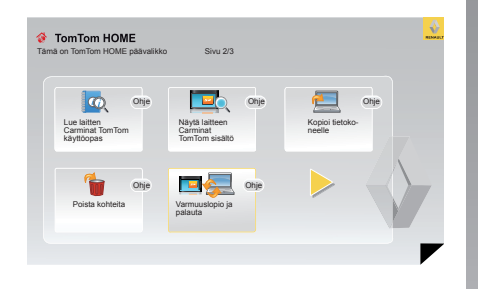

#### Tallenna tiedot järjestelmääsi

Tästä valikosta voit tallentaa tai palauttaa järjestelmäsi tietoja tietokoneesi avulla.

Suosittelemme, että tallennat järjestelmäsi tiedot erittäin säännöllisesti.

Tämän tallennuksen ansiosta pystyt löytämään tietosi, jos esimerkiksi hukkaat korttisi SD.

# asettaa henkilökohtaiset asetukset järjestelmääsi

Sinulla on myös mahdollisuus asettaa järjestelmääsi henkilökohtaiset asetukset lataamalla uusia kiinnostavia kohteita, synteettisiä ääniä tai muuttamalla väripalettia.

#### etäladata järjestelmäsi käyttöoppaan

Napsauttamalla kuvaketta "Lue laitten Carminat TomTom käyttöopas" pääset koko järjestelmän käyttöoppaaseen.

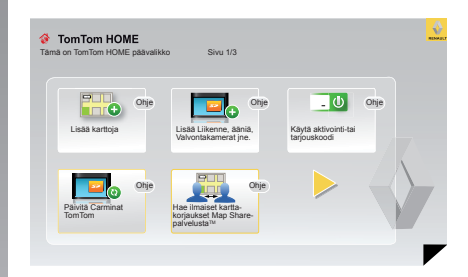

#### Järjestelmän päivitys

Jotta voit hyödyntää navigointijärjestelmääsi mahdollisimman laajasti, sinun kannattaa päivittää se mahdollisimman usein.

#### Map Share™

Voit jakaa toimintakäyrästökorjaukset muiden käyttäjien kanssa.

Oppaassa olevat näytöt eivät ole sopimuksenalaisia.

## KAUKOSÄÄDIN: paristot

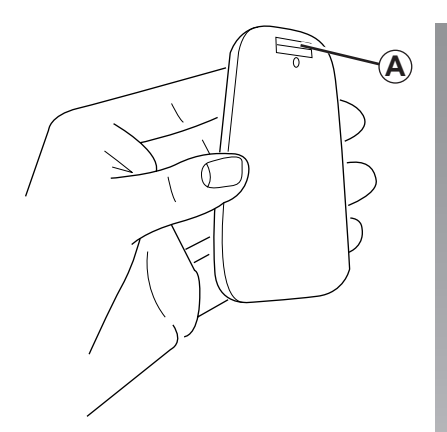

Kun kaukosäätimen led-valo vilkkuu punaisena ja näyttöön tulee viesti, vaihda kaukosäätimesi paristot.

Pidä kaukosäätimen molemmista reunoista kiinni ja paina salpaa **A** laitteen selkäpuolella.

Näppäimistö irtoaa laitteen selkäpuolelta.

Huomautus: varo, ettei maski tipu.

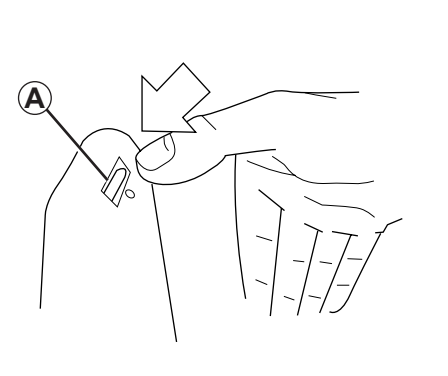

Laita paristot (tyyppi: AAA/LR3/UM4 (1.5V)) kaukosäätimeen. Varmista, että laitat paristot kaukosäätimeen oikein päin kuten kaukosäätimeen on merkitty.

Laita takaosa takaisin paikoilleen ja paina mitä tahansa kaukosäätimen painiketta, jotta kaukosäädin menee päälle.

kaukosäätimesi ottaa automaattisesti yhteyden navigointijärjestelmään.

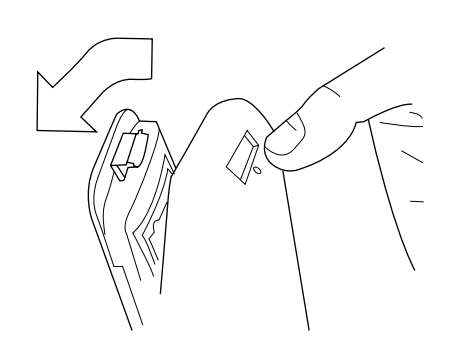

Huomautus: kun et käytä kaukosäädintä 20 sekuntiin, se menee paristonsäästötilaan.

Kun et käytä kaukosäädintä 20 minuuttiin, se sammuu kokonaan. Paina mitä tahansa kaukosäätimen painiketta, jotta kaukosäädin menee päälle.

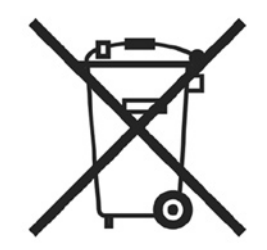

Älä hävitä paristoja talousjätteen mukana, vaan toimita ne niitä varten tarkoitettuun keräyslaatikkoon.

# TOIMINTAHÄIRIÖT (1/2)

| -järjestelmä                     |                                                            |                                            |  |
|----------------------------------|------------------------------------------------------------|--------------------------------------------|--|
| Kuvaus                           | Syyt                                                       | Ratkaisut                                  |  |
| Näyttöön ei tule mitään kuvaa.   | Näytönsäästäjä on päällä.                                  | Varmista, ettei näytönsäästäjä ole päällä. |  |
| Ei kuulu ääntä.                  | Äänenvoimakkuus minimissä tai äänet on otettu pois päältä. | Nosta äänenvoimakkuutta tai aktivoi äänet. |  |
| Näyttöön ei tule mitään karttaa. | Kartta SD puuttuu tai se on rikki.                         | Varmista, että kartta SD on paikoillaan.   |  |

| Navigointi                                                                                                    |                                                                 |                                                                           |  |
|----------------------------------------------------------------------------------------------------|-----------------------------------------------------------------|---------------------------------------------------------------------------|--|
| Kuvaus                                                                                                    | Syyt                                                            | Ratkaisut                                                                 |  |
| Auton asema näytössä ei vastaan sen todel-<br>lista paikkaa.<br>Merkkivalo GPS näytössä jää harmaaksi tai<br>keltaiseksi. | Auto on paikallistettu huonosti GPS-vastaan-<br>otosta johtuen. | Siirrä auto, kunnes saat hyvän vastaanoton<br>GPS-signaaleille.           |  |
| Näytön merkinnät eivät vastaa todellisuutta.                                                                              | Kartta SD ei ole enää ajantasalla.                              | Etälataa päivitys TomTom HOMEN kautta.                                    |  |
| Liikenteeseen liittyvät tiedot eivät tule näyt-<br>töön.                                                                  | Opastus ei ole aktiivinen.                                      | Varmista, että opastus on aktiivinen.<br>Valitse kohde ja aloita opastus. |  |
| Tietyt valikon otsikoit eivät ole käytettävissä.                                                                          | Valikko "Turvalukko" on aktiivinen.                             | Deaktivoi vaihtoehto "Turvalukko".                                        |  |

# TOIMINTAHÄIRIÖT (2/2)

| Navigointi                                                                   |                                                       |                                                                                                    |  |
|------------------------------------------------------------------------------|-------------------------------------------------------|----------------------------------------------------------------------------------------------------|--|
| Kuvaus                                                                       | Syyt                                                  | Ratkaisut                                                                                                    |  |
| Ääniopastus ei ole käytössä.                                                 | Ääniopastus tai opastus ei ole käytössä.              | Äänenvoimakkuuden lisääminen.<br>Varmista, että ääniopastus on aktiivinen.<br>Varmista, että opastus on aktiivinen. |  |
| Ääniopastus ei vastaa todellisuutta.                                         | Ääniopastus voi vaihdella ympäristöstä riip-<br>puen. | Aja todellisten ajo-olosuhteiden mukaisesti.                                                                        |  |
| Ehdotettu reitti ei ala halutusta kohteesta eikä pääty haluttuun kohteeseen. | Järjestelmä ei tunnista kohdetta.                     | Syötä kohteen lähellä oleva tie.                                                                                    |  |
| Järjestelmä laskee kiertomatkan automaatti-<br>sesti.                        | "Liikennetiedot" palvelu laskee toisen reitin.        |                                                                                                    |  |

### AAKKOSELLINEN HAKEMISTO

| 3D/2D -toimintatila                    | N                       |
|----------------------------------------|-------------------------|
| 4                                      | navigointi              |
| A                                      | navigointijarjesteima   |
| ilmoitus 34 – 35                       | nayllo                  |
| innoitus                               | valmiustila             |
| В                                      | näyttöruutu             |
| -<br>Bluetooth®                        | audio                   |
|                                        | kartta                  |
| J                                      | valikko                 |
| järjestelmä                            |                         |
| alustus                                | 0                       |
| päivitys                               | oheisnäppäimet          |
|                                        | omat tiedot             |
| K                                      | poista                  |
| kartta                                 | tallenna                |
| kartan merkinnät 14                    | opastus                 |
| mittakaava                             | aktivointi              |
| naytto                                 | peruutus                |
| 5D 2 – 3, 8<br>koukosäädin             | osoite                  |
| naristat 41                            | В                       |
| kello                                  | <b>F</b>                |
| säätö 33                               | nikaohieet              |
| kiertotie $20 - 21, 23 \rightarrow 25$ | pysäyttäminen           |
| kiinnostavat kohteet (PI)              | pycaytaninon            |
| kohde                                  | S                       |
| kompassi                               | satelliittipaikannus (G |
| kuvashow                               | vastaanotin             |
| käyttöön liittyvät varotoimenpiteet 2  | suosikit                |
|                                        | lisää                   |
| L                                      | nimeä uudelleen.        |
| Liikennetiedot                         | poista                  |
| Тупеппетту vалкко                      | säätimet                |
| Μ                                      | saato                   |
| MENU 11 – 12                           | KII KKaus               |
| merkkjäänet                            | naviyunu                |
| kvtkentä                               | т                       |
| poiskytkentä                           | toimintahäiriöt         |
|                                        |                         |

| navigointi<br>navigointijärjestelmä<br>näyttö | 23 → 25<br>2   |
|-----------------------------------------------|----------------|
| navigointijärjestelmän näyttö                 | 19 → 21        |
| valmiustila                                   | 9              |
| näyttöruutu                                   |                |
| audio                                         | 5              |
| kartta                                        |                |
| valikko                                       |                |
| 0                                             |                |
| oheisnäppäimet                                | 6 – 7, 11 – 12 |
| omat tiedot                                   | ,              |
| poista                                        | 39 – 40        |
| tallenna                                      | 39 – 40        |
| opastus                                       |                |
| aktivointi                                    | 15 → 19        |
| peruutus                                      |                |
| osoite                                        | 15 → 18        |
|                                               |                |

| painikkeet    | 11 |
|---------------|----|
| pikaohjeet    |    |
| pysäyttäminen |    |

| satelliittipaikannus (GPS) |  |
|----------------------------|--|
| vastaanotin                |  |
| suosikit                   |  |
| lisää                      |  |
| nimeä uudelleen            |  |
| poista                     |  |
| säätimet                   |  |
| säätö                      |  |
| kirkkaus                   |  |
| navigointi                 |  |
| -                          |  |

| toimintahäiriöt 4 | 2 — | 43 | 3 |
|-------------------|-----|----|---|
|-------------------|-----|----|---|

### AAKKOSELLINEN HAKEMISTO (jatkoa)

| V<br>vaihdevaihtoehtoinen matkareittivärit |         |
|--------------------------------------------|---------|
| Y yksityiskohtainen matkareitti            | 19 → 21 |
| Ä<br>äänenvoimakkuus<br>ääni               |         |
| kytkentä<br>poiskytkentä                   |         |

### LAILLISET HUOMAUTUKSET

© RENAULT 2008 - Kopiointi-, käännös- ja muokkausoikeudet on varattu kaikkien maiden käyttöön. Tämän asiakirjan jäljentäminen tai kääntäminen, osittain tai kokonaan ilman RENAULTIN suostumusta on laitonta ja johtaa oikeustoimiin.

TomTom™ ja logo TomTom ("kaksi kättä") ovat TomTom International B.V.:n tavaramerkkejä, sovelluksia tai rekisteröityjä tavaramerkkejä.

# (www.e-guide.renault.com) (www.renault-multimedia.com)

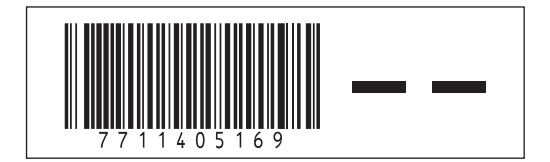

RENAULT S.A.S. SOCIÉTÉ PAR ACTIONS SIMPLIFIÉE AU CAPITAL DE 533 941 113 € / 13-15, QUAI LE GALLO 92100 BOULOGNE-BILLANCOURT R.C.S. NANTERRE 780 129 987 — SIRET 780 129 987 03591 / TÉL. : 0810 40 50 60

NX 859-2 - 77 11 405 169 - 05/2009 - Edition finnoise